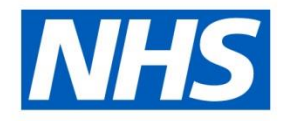

#### The Streamlined Doctors in Training Interface Refresh Webinar

December 2020

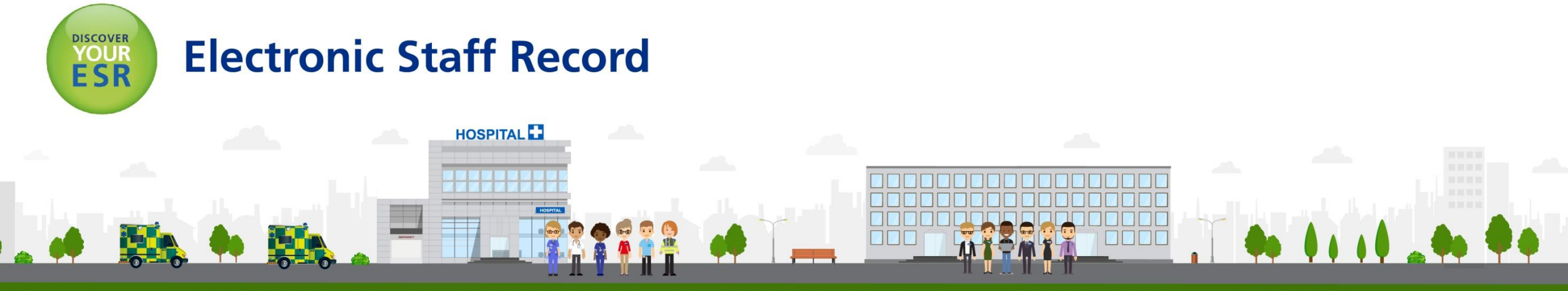

ESR - A Workforce Service delivered by the NHSBSA

### Agenda

- Background and Context
- Health Education England
- How does the Interface work?
  - Information Flow
  - The User Journey
  - Key points for successful IAT
  - Notifications
- Getting prepared to use the interface
- User Support
- Appendix

### **Background and Context**

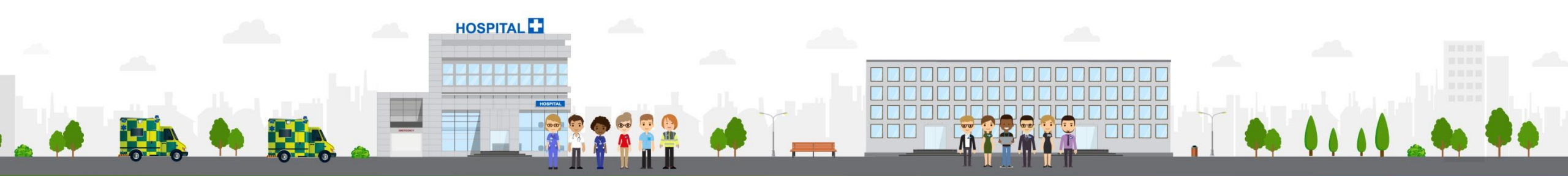

**ESR - A Workforce Service delivered by the NHSBSA** 

#### Background

- The NHS has committed in the Long Term Plan to enable "staff move more easily from one NHS Employer to the other". This sentiment was emphasised in the People Plan
- ESR and the HEE Teams have worked collaboratively, to help Doctors in Training move quickly and easily between employers.
- Key activities for the ESR Team have included:
  - Implementation of the interface between ESR and TIS to trusts not already using it;
  - Supporting HEE with development of their technical processes;
  - Supporting the development and rollout the ESR Person Update capability (ESR trainee updates feeding into TIS);
  - Handover to the Support Teams for operational running.

### **History**

- Interface process transitioned to TIS (except London) in 2018;
- The London transition took place in November 2019
- 181\* English Trusts are already operating the interface to create Applicant records within ESR for Doctors in Training;
- The interface has created over 170,000 Doctor in Training records within ESR since Q1 of 2018

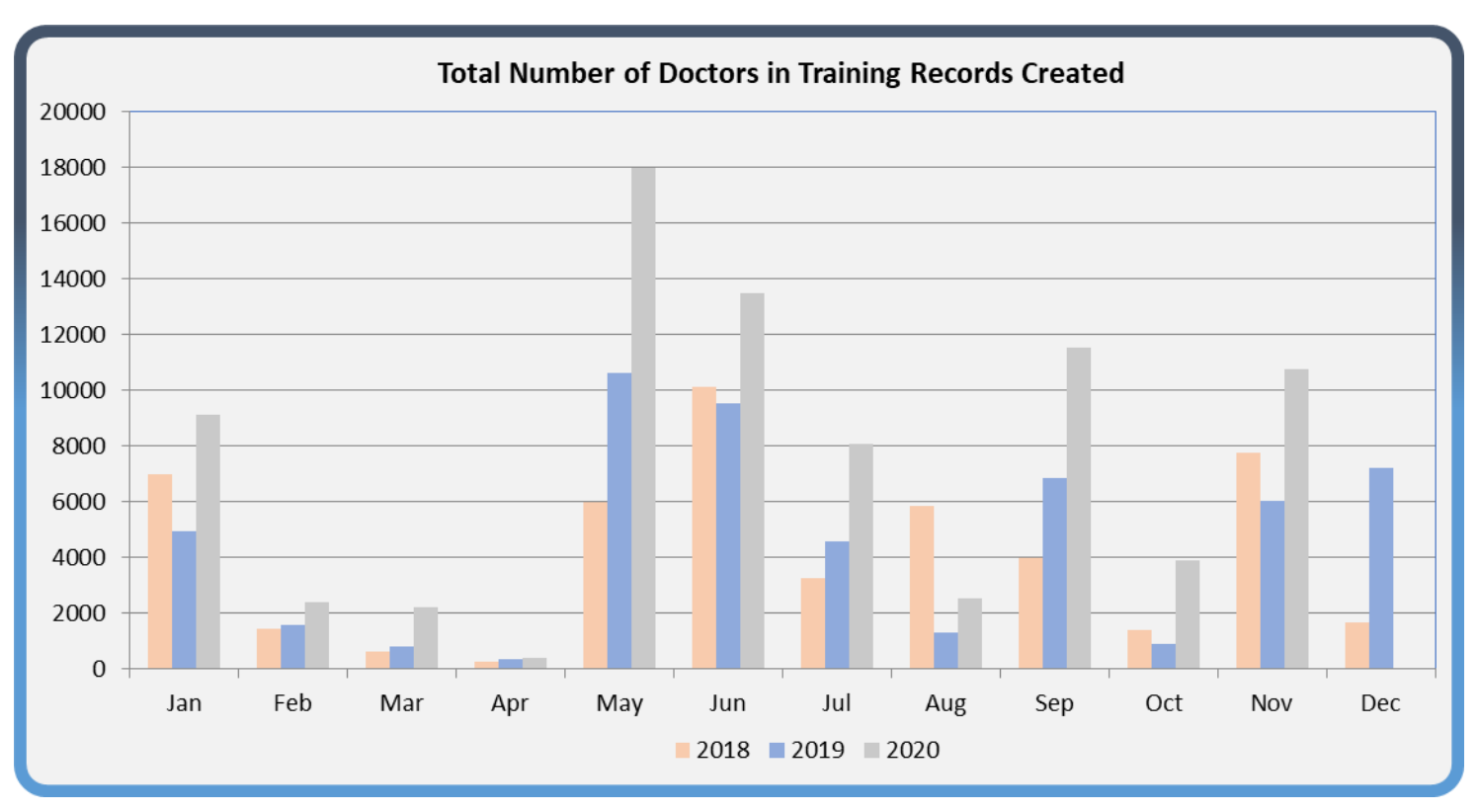

\*correct as at December 2020

# How will using the interface between ESR and TIS contribute to the People Plan's objectives?

- Improves the Doctor in Training experience by reducing the data that needs to be collected from them each time they rotate;
- Minimising data manually input into ESR;
- Supports the Pre-Employment IAT Process;
- Enables the Doctor in Training to review their record in the ESR Applicant Dashboard, helping them to ensure their data is correct.
- A short animation has been created by HEE to illustrate the importance of NHS Organisations using the interface which is available at the following link <u>https://www.youtube.com/watch?v=1WSadv4PtSM&feature=youtu.be</u>

#### **Health Education England**

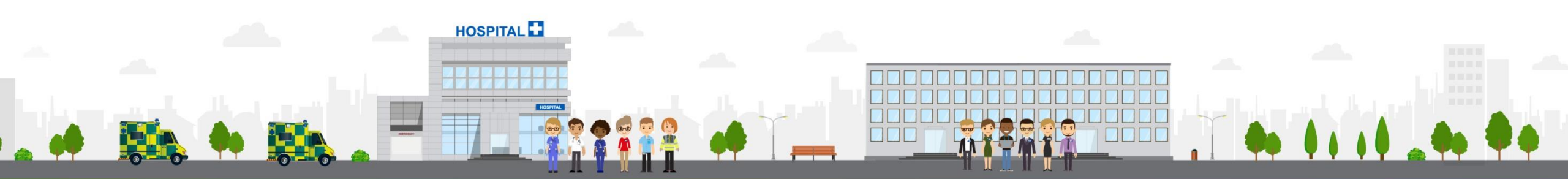

**ESR - A Workforce Service delivered by the NHSBSA** 

#### **Health Education England - Objective**

- HEE working collaboratively with ESR and NHSI/E to help run efficient processes to improve the induction, rotation and onboarding experience.
- Enhance the trainee's onboarding experience and deliver systems that will drive better process and help us work smarter.
- Launching some key projects to support the Enabling Staff Movement Programme ;
  - Trust Reporting 1<sup>st</sup> Phase implemented
  - TIS/ESR Interface rollout Rolled out to approx. 190 Trusts
  - Bi-Directional interface Full capability to be rolled out Jan 21
  - Trainee Self Service In Progress
  - TPD Placement Manager In Progress
  - Process Alignment Group In Progress

#### Interface Between TIS and ESR – Data Flow

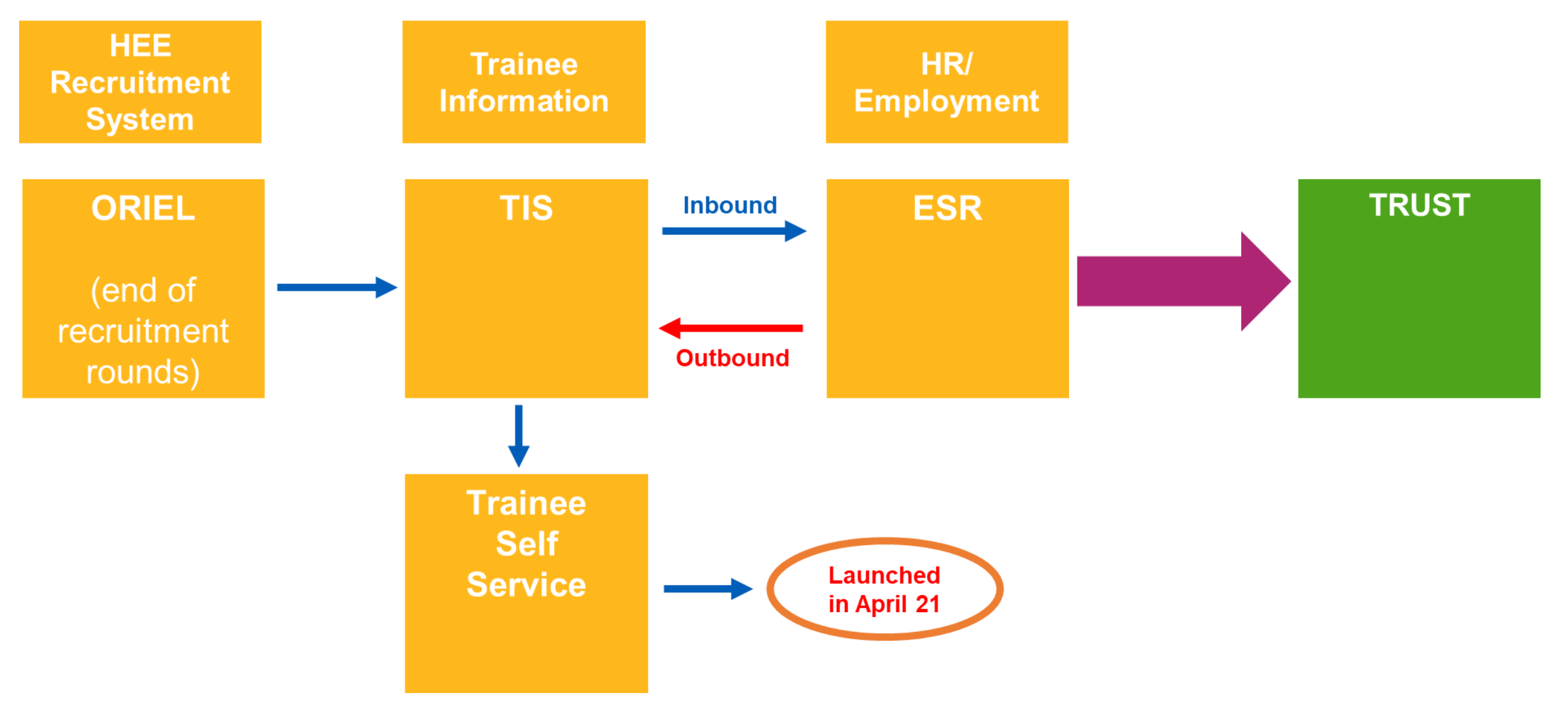

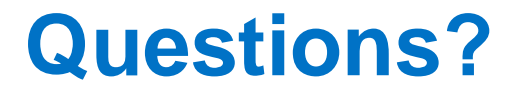

#### How does the Interface work?

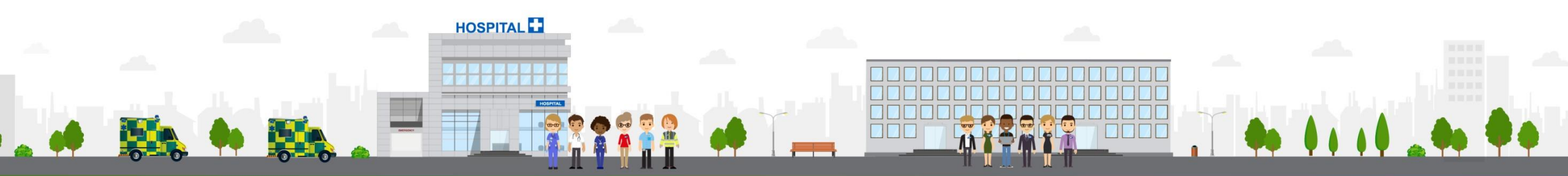

ESR - A Workforce Service delivered by the NHSBSA

#### **Information Flow**

The Streamlined Doctor in Training Interface process supports the following information flows:

- Transfer of positions that are set up on ESR (by the Trust) to TIS.
- Transfer of trainee doctor applicant records into ESR from TIS. This includes new starters AND internal rotations. Applicants are generated typically between 13 and 12 weeks ahead of the start date, as TIS is programmed to release the data from 13 weeks.
- Notifications created within ESR detailing applicants that have been successfully loaded and those that haven't.
- **Transfer of information into ESR** about changes to placements captured within TIS.
- Workflow notifications generated in ESR about changes, prompting user action.
- New Hire Reminder Notification generated by ESR 5 days prior to start date.

#### **The User Journey**

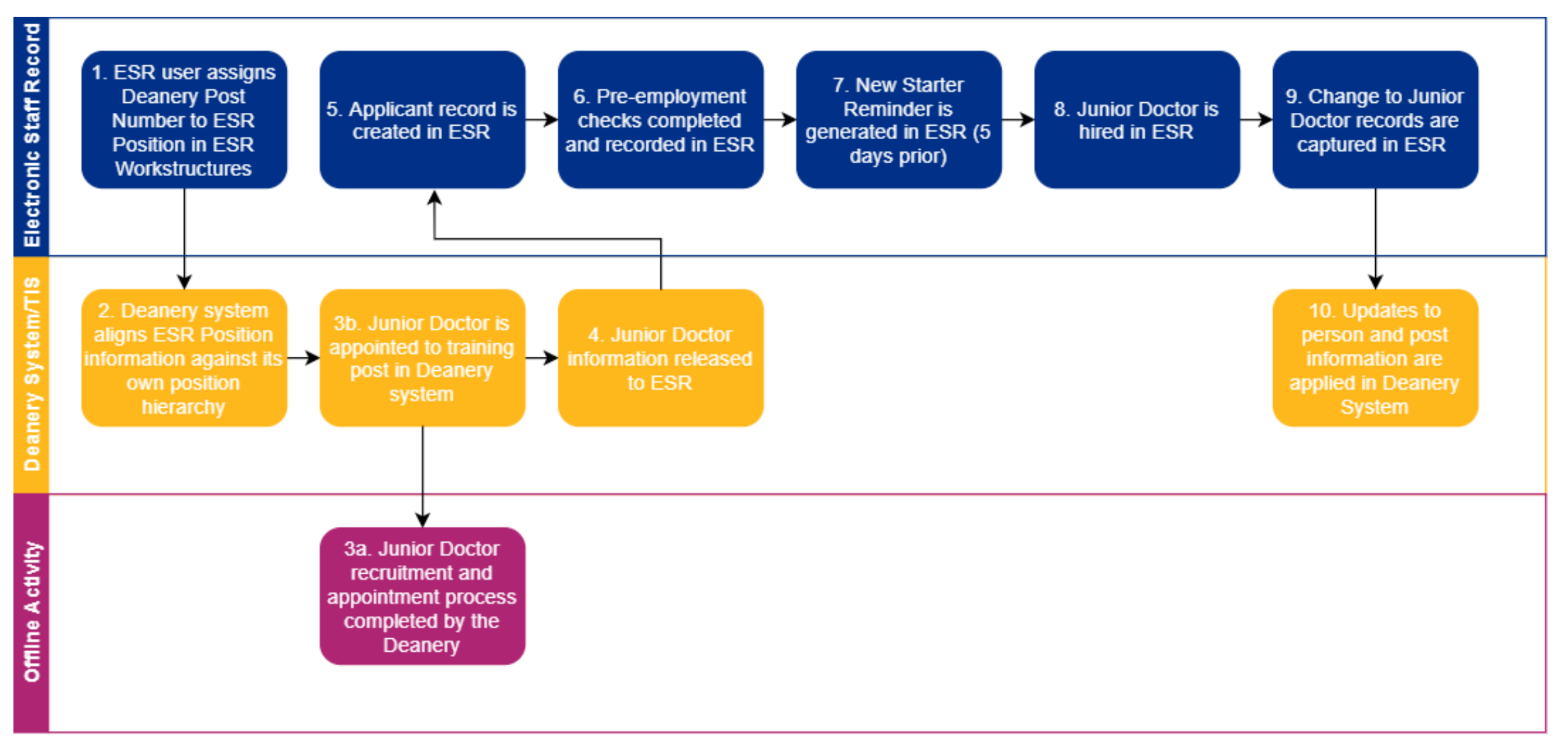

#### **Step 1: Assign DPNs to ESR Positions**

- HEE will provide a list of Deanery Post Numbers (DPNs) to all Trusts, advising which training posts you are responsible for
- The DPNs should then be assigned to your corresponding ESR Positions within the Local Workstructures URP. There should only ever be 1 DPN assigned to 1 ESR Position
- Trusts should note this may require 'de-bucketing' of your ESR Positions
- Only ESR Positions with a valid DPN will be transferred to TIS as part of the interface

#### **Step 2: Outbound Process Completes (ESR to TIS)**

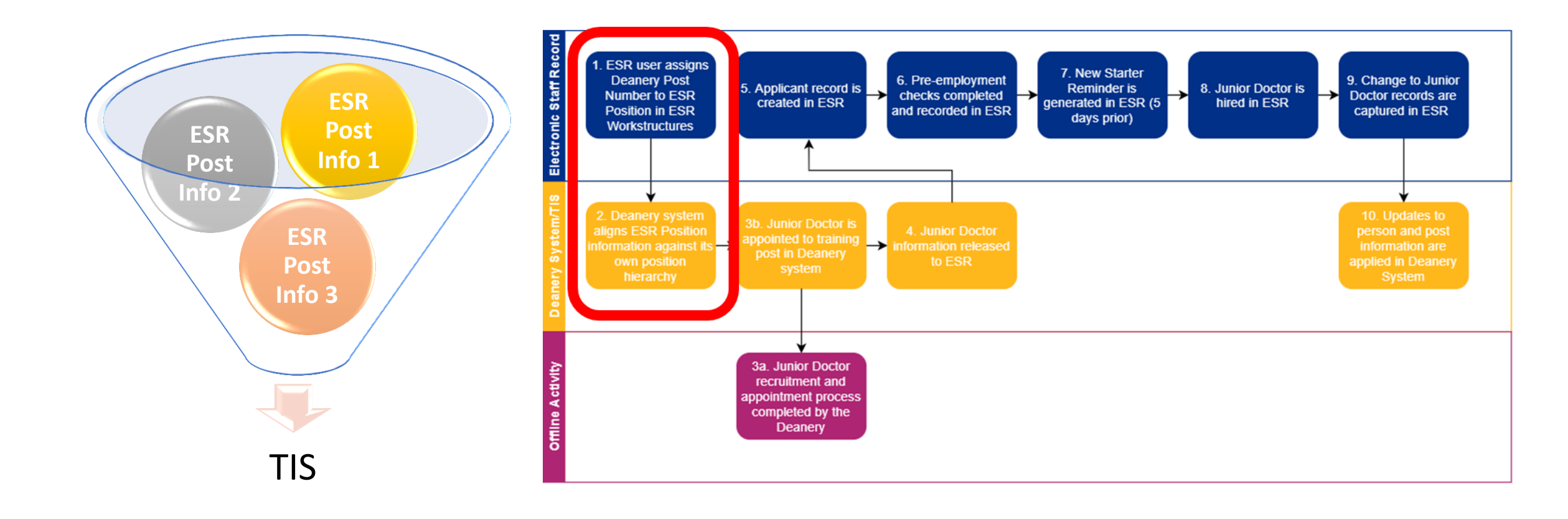

#### Step 3a, 3b and 4

• Step 3a & b: Trainee is appointed to a training post and recorded within TIS

• Step 4: Trainee data is released from TIS

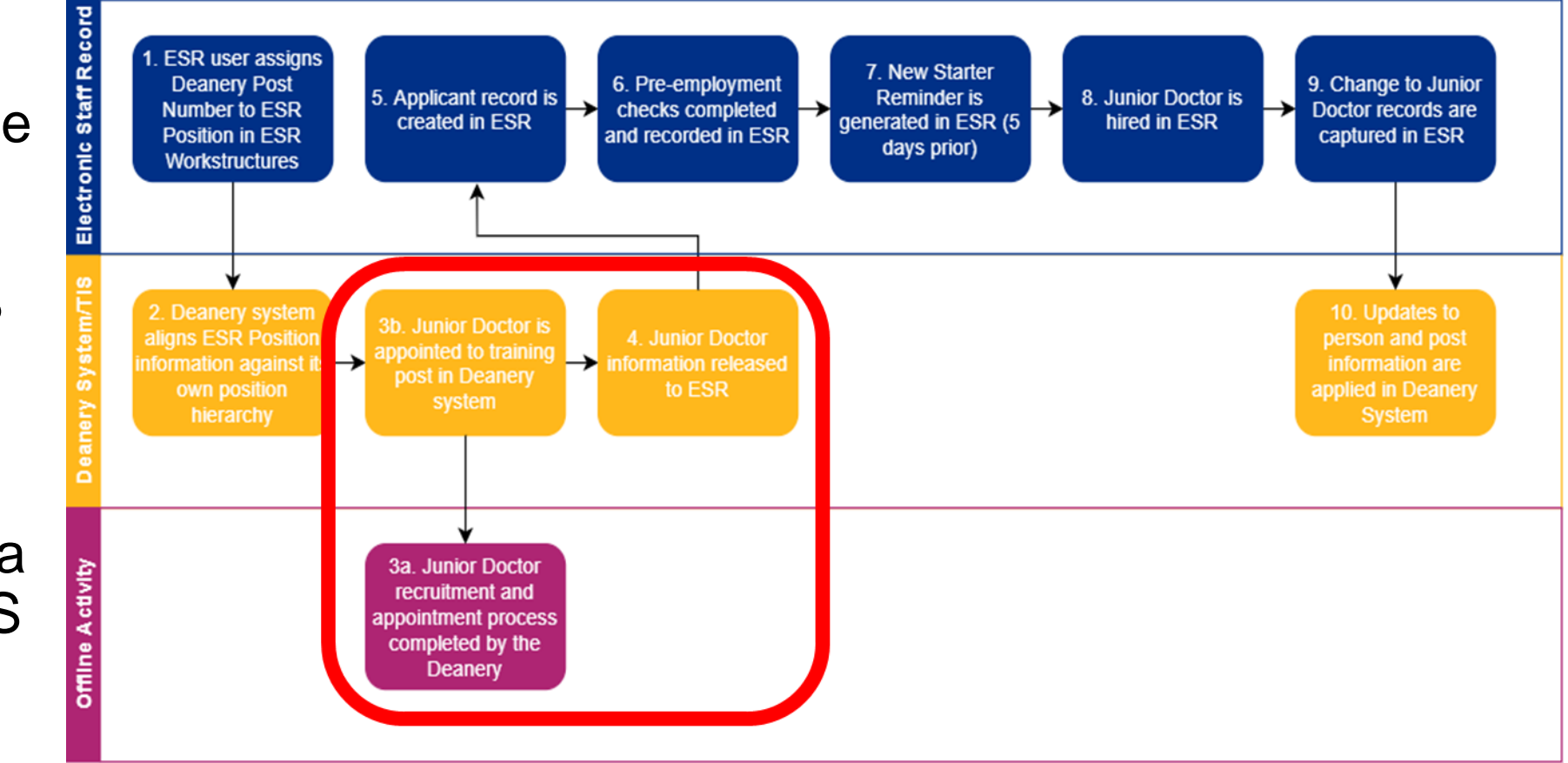

#### Inbound Interface Completes (TIS to ESR)

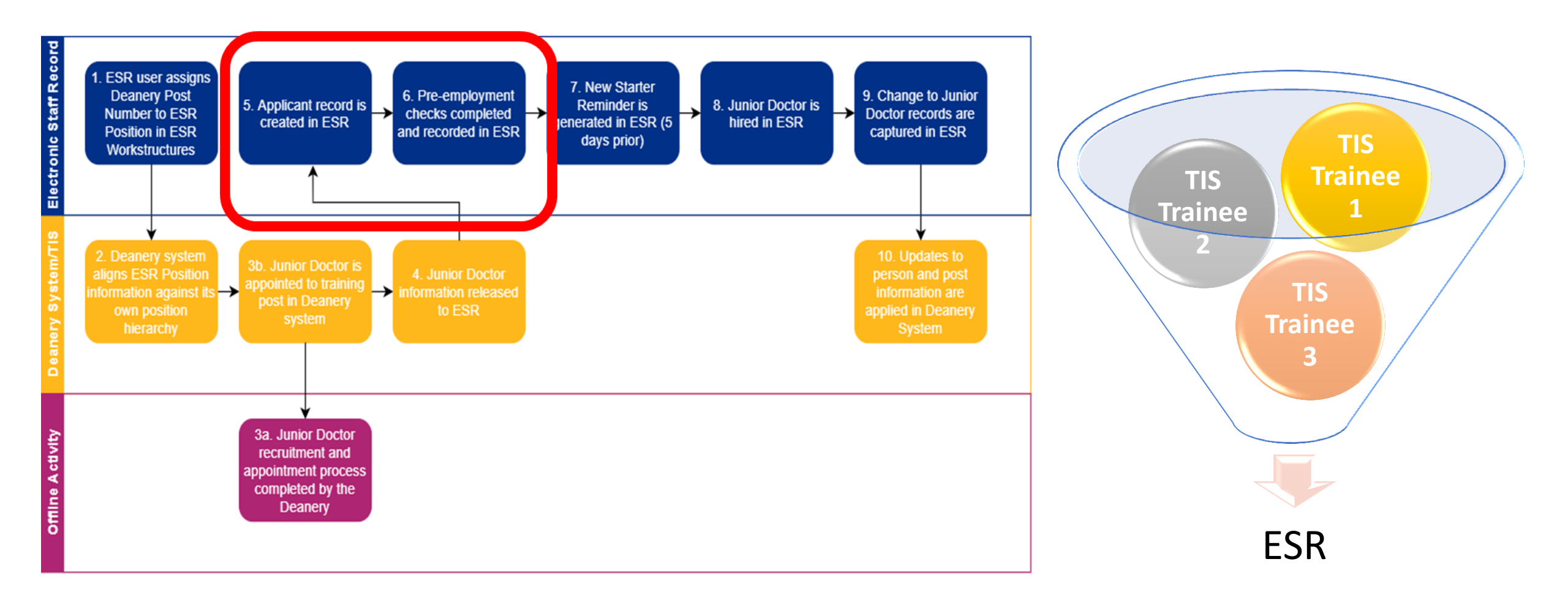

1

### **Step 5: Doctor in Training Record created within ESR**

🗢 Note × MSO Role receives a new notification Number of open notifications: 9. Please use the Workflow Worklist to view and respond to your notifications. NHS DTST ΘK ① Information This notification does not require a response **Deanery Applicant Notification** OK) (Reassign) (Request Information To CCN705TestMS0, TestMS0 Sent 02-Feb-2012 17:00:31 ID 79437387 This Notification requires user action. The following applications have failed to load as part of the Deanery Recruitment Interface. Please contact the appropriate Deanery Body to have the data resent or to make arrangements to have it entered manually. Vacancy Ref Position Message **Deanery Number Applicant Name** Message Number Number Type Mandatory item LAST NAME not supplied. Application 296-CCN705Vac1 10508064 WAL/1D9PL/527/TYU/987 CCN705TestAppli18 ERROR rejected. The following new applications were successfully created by the Deanery Recruitment Interface Applicant Vacancy Ref Position Message **Deanery Number Applicant Name** Message Number Number Number Type 296-Application is from a NEW 10508064 WAL/1D9PL/527/TYU/987 CCN705LastNameTestAppli13,CCN705TestAppli13 4769160 INFO CCN705Vac1 Applicant 296-Application is from a NEW INFO 10508064 WAL/1D9PL/527/TYU/987 CCN705LastNameTestAppli14,CCN705TestAppli14 4769161 CCN705Vac1 Applicant 296-Application is from a NEW 10508064 WAL/1D9PL/527/TYU/987 CCN705LastNameTestAppli15, CCN705TestAppli15 4769162 INFO CCN705Vac1 Applicant Value for DISABILITY does 296-10508064 WAL/1D9PL/527/TYU/987 CCN705LastNameTestAppli16.CCN705TestAppli16 4769163 WARNING not exist in ESR. The value CCN705Vac1 NO will be ignored. 296-Application is from a NEW WAL/1D9PL/527/TYU/987 CCN705LastNameTestAppli16,CCN705TestAppli16 4769163 INFO 10508064 CCN705Vac1 Applicant 296 Application is from a NEW 10508064 WAL/1D9PL/527/TYU/987 CCN705LastNameTestAppli17, CCN705TestAppli17 4769164 INFO CCN705Vac1 Annlicant 👍 🖌 Trusted sites 100% AM PO. AR DC. 2018. KT. DM. 201C. D.u. GW M. 

#### **Step 5: Doctor in Training Record created within ESR**

| Center Recruitm<br>Name<br>Last<br>First<br>Title<br>Prefix<br>Suffix<br>Middle | Applicant Dean Mr. Harry                                                                                                    | Gender Male  Action Person Type for Action Applicant Identification Applicant Iter Internation Iter Internation Iter Internat |                              | Remember that existing<br>employees who are<br>rotating internally will<br>have an<br>Applicant.Employee                                                                                                    |
|---------------------------------------------------------------------------------|----------------------------------------------------------------------------------------------------|----------------------------------------------------------------------------------------------------|------------------------------|----------------------------------------------------------------------------------------------------|
| Personal<br>Bi<br>Town<br>Region<br>Country<br>Effective Da<br>From 02          | Employment       Office Details       Appli         irth Date       28-DEC-1978          n of Birth           n of Birth           y of Birth       United Kingdom          ates           2-MAR-2012       To | Cant Further Name Other<br>Age 33<br>Status Single<br>Nationality British<br>Disabled<br>Latest Start Date                                                                                                    |                              | nt, Mr. Dean Harry)         ad         Terminated         Projected Hire         Current Employer         R-2012         12-JUN-2012         ent Activity         rganization         504 Anaesthetics         Job         Medical and Dental Foundation Y         Grade         NHS MN13 Foundation House Off         Location         504 ESR Hospital     |
| Addre                                                                           | ess Application Term                                                                                                    | hinate Applicant                                                                                                    | Others Recruiter App<br>Name | Status     Preferred Applicant     Reason     [ II ]       Incation Source     Supervisor     Probation & Notice Period     Standard Conditions     Miscellaneous       Incation     Number     Number     Incation     Incation     Incation       Effective Dates     From     02-MAR-2012     To     Incation       End Application     Extra Information |

#### The Trust runs the Automated IAT process...

#### **Change the Applicant Status...**

| Date 08                               | eceived           | Terminated     | Projected Hire     | 0        | at Easterna                  |
|---------------------------------------|-------------------|----------------|--------------------|----------|------------------------------|
| Date 0                                | 8- IAN-2018       |                | i rejected i me    | Curre    | ent Employer                 |
| 2 2 2 2 2 2 2 2 2 2 2 2 2 2 2 2 2 2 2 | 0-07414-2010      |                | 12-JAN-2018        |          | [                            |
| Assignment                            |                   |                |                    |          |                              |
| Rec                                   | ruitment Activity |                |                    | Vacancy  |                              |
|                                       | Organization      | 504 E.N.T.     |                    | Group    | Default Home                 |
|                                       | Job               | Medical and D  | ental Senior House | Position | 84682 S.H.O ENT 023 Otolaryn |
|                                       | Grade             | NHS MN21 Se    | nior House Officer | Location | 504 ESR Hospital             |
|                                       | Status            | Offered Post C | Conditional        | Reason   | [                            |
| Name                                  |                   |                | Number             |          |                              |
|                                       | Effect            | ive Dates      | V-2018 To          |          |                              |

#### **Pre-Hire IAT Process Map**

| Roles / URP                                                       | Applicant (Recruitment Stage)                                                                                                    | Employee (Hire Stage)                                                                                                    |
|-------------------------------------------------------------------|----------------------------------------------------------------------------------------------------|----------------------------------------------------------------------------------------------------|
| IAT<br>Recruitment<br>/ HR URPs &<br>PDS<br>Notification<br>roles | Applicant status<br>updated and<br>prompt to run IAT<br>received. Click<br>Yes to initiate IAT*Select 'Auto Person Match'. Select the current/<br>last employer in the tick box and click 'Approve'On Requested<br>IAT Person<br>Confirmation<br>screen click<br>'Yes'Receive Approval<br>Notification &<br>Summary data<br>and Service<br>History dates | When Applicant is hired a<br>decision prompt is displayed<br>to complete the PDS Copy.<br>Click 'Yes' to perform PDS **                                                                |
| IAT Approver                                                      |                                                                                                    | Completion notification sent to source and destination organisation                                                                                                    |
| Stat & <u>Mand</u><br>Notification                                | Stat & Mand Ntf role holder       Role holder must         receives notification detailing       approve, edit or reject         applicant competencies &       competencies for         requirements for position       transfer **                                                                                                    | *** <u>IMPORTANT NOTE:</u><br>If role is assigned <u>and</u> Stat and <u>Mand</u><br>Notification is not actioned; <u>NO</u><br>MAND, CCF or CSTF competencies<br>will be transferred. |
| Occupational<br>Health (OH)                                       | OH Admin role<br>holder receives<br>immunisation details<br>for applicant<br>OH Admin role holder<br>examines details to assess<br>suitability for medical<br>clearance<br>DH Administrator grants medical<br>clearance – Notification sent to<br>Employment Checklist role<br>holder                                                                    |                                                                                                    |
| Jr Doc & <u>Trn</u><br>Dentist<br>Contract                        | Jr Doc & Trn Dentist Contract role holder will receives an FYI notification detailing Cash Floor Protection & Annual Leave                                                                                                    | Cash Floor Protection<br>data transferred at the<br>PDS stage when hired                                                                                                    |
| Standard<br>Reference                                             | **** Reference request sent to<br>Reference Approver role at<br>source organisation Reference approved or rejected<br>and sent to requesting<br>organisations                                                                                                    |                                                                                                    |
| Service<br>History                                                | Service History role holders receive details of all NHS service history (where 100% match found and Auto IAT in place). This information is also detailed on the IAT PDS Request Authorisation Notification sent to the IAT Initiator or PDS Notification role holder (**)                                                                               |                                                                                                    |

\* The 'IAT Request' option to run a non-automated IAT process should only be used if no 100% match using Auto Person Match.

\*\* If the PDS Notification Role has been allocated, the PDS Request Authorisation Notification will be sent to the PDS Notification role holder/s rather than the IAT Initiator.

If PDS is not copied at the point of hire or hire undertaken via Manager Self Service the PDS Notification role holder will be able to action the PDS copy via the Notification received.

\*\*\* If Stat and Mand Ntf role is not allocated, then all the national competencies will be transferred as part of the PDS copy.

\*\*\*\* Reference request will be only sent if the box was ticked at the point the IAT was initiated by Recruitment (see step \*)

### **Reminder: Key Points for Successful IAT**

- Ensure the allocation of IAT URP's and Roles
- Perform IAT at pre-hire stage
- Ensure a robust process is in place to all notifications:
  - L & D Teams to manage Stat & Mand Nft.
  - OH Teams to manage Imms & Vacs data, and record OH clearance
  - MSO to manage Cash Floor & Annual Leave, Service history for contracts of employment
- Manage all reference requests received and respond to requesting Trust
- Perform Portable Data Set copy for all IAT's at hire stage
- Enable applicants access to ESR Applicant Portal to confirm details and undertake outstanding training where possible
- Ensure previous training is acknowledged and not repeated unnecessarily during induction

#### Steps 6, 7 and 8

- Step 6: Employment Checks Completed
- Step 7: New Starter Reminder Notification is generated
- Step 8: Employee is Hired within ESR

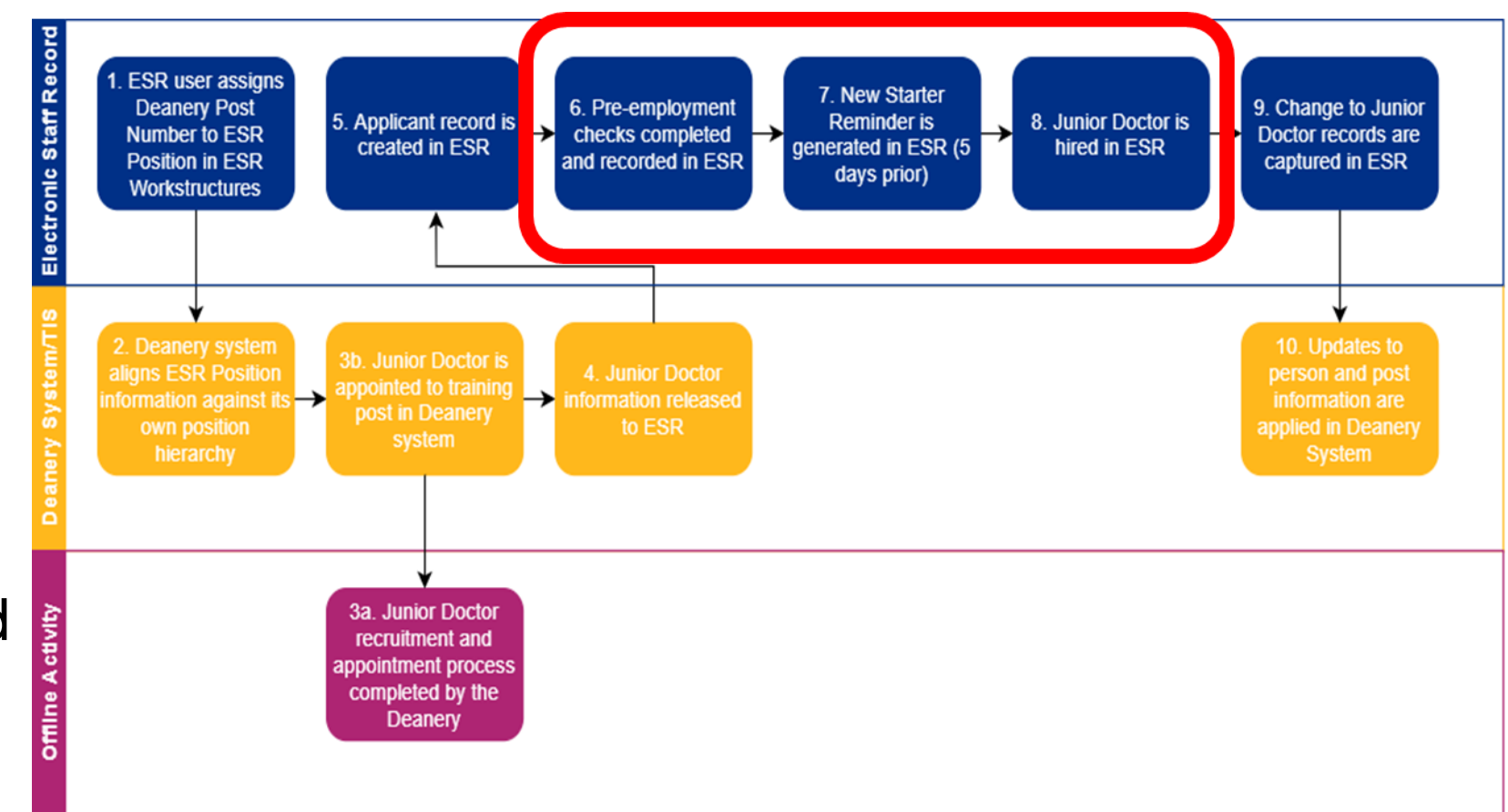

### **Hiring the Applicant**

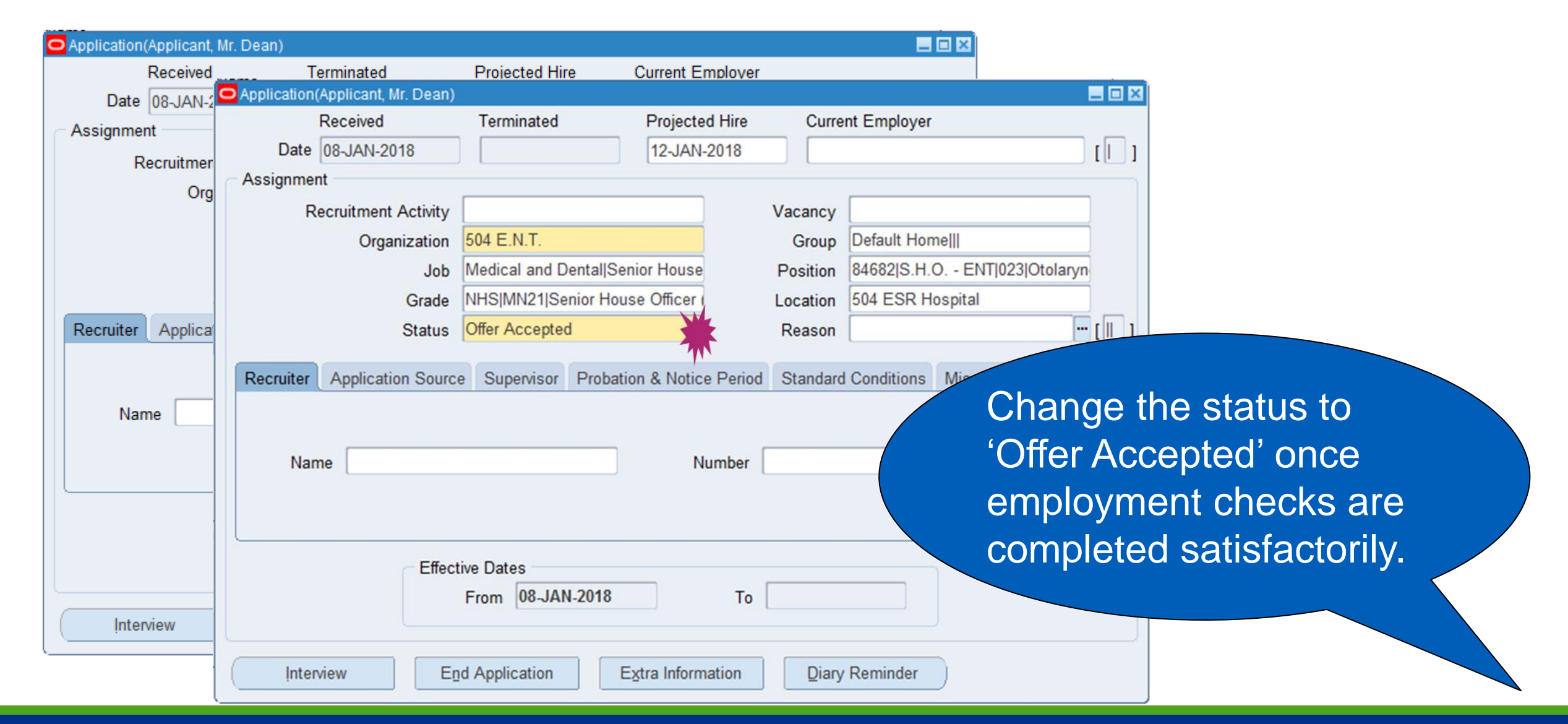

#### Hiring the new Doctor in Training – New Starter

When hiring the new trainee, remember to use the correct person type... Host Employers should hire trainees as an 'Honorary' record.

| turne .                                      |                                          | Conder Male                                                                                                    |  |  |  |  |  |  |
|----------------------------------------------|------------------------------------------|----------------------------------------------------------------------------------------------------|--|--|--|--|--|--|
| Last                                         | Applicant                                | Person Type for Action                                                                                                    |  |  |  |  |  |  |
| First                                        | Dean                                     | Person Types                                                                                                    |  |  |  |  |  |  |
| Title                                        | Mr.                                      | Applicant                                                                                                    |  |  |  |  |  |  |
| Prefix                                       |                                          | Identification                                                                                                    |  |  |  |  |  |  |
| Middle                                       |                                          | Applicant Person Types                                                                                                    |  |  |  |  |  |  |
| Bi                                           | th Date 31-JAN-1983<br>of Birth of Birth | Person Type<br>Contractor No PAYE<br>Contractor PAYE<br>Employee<br>N External Supervisor                                                                                                    |  |  |  |  |  |  |
| Country                                      | of Birth                                 | Honorary<br>Seconded (To Professional Training)                                                                                                    |  |  |  |  |  |  |
| Region<br>Country<br>Effective Da<br>From 08 | of Birth<br>tes<br>-JAN-2018 To          | Honorary       Seconded (To Professional Training)       Secondee (Non Paid from External Body)       Image: Secondee (Non Paid from External Body)       Image: Seco |  |  |  |  |  |  |

#### **Outbound Interface process completes (ESR to TIS)**

Steps 9 & 10: ESR Changes Flow into TIS (from November 2020 onwards)

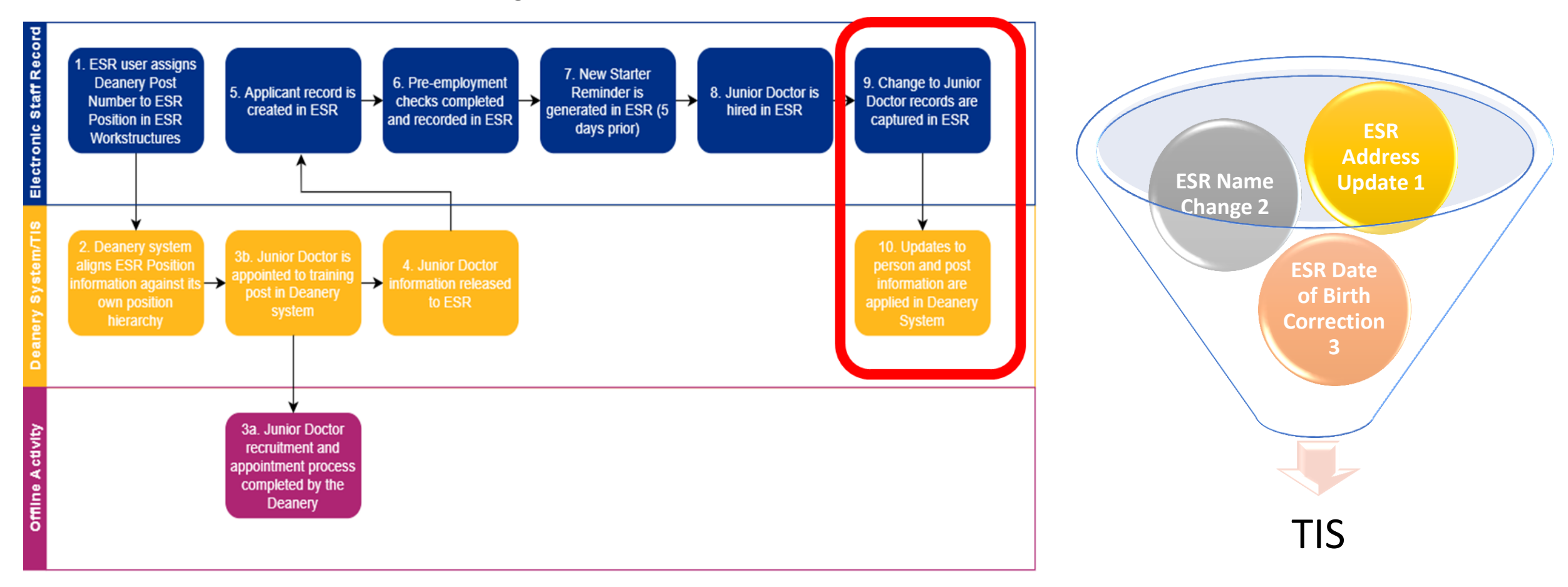

#### End of the User Journey...

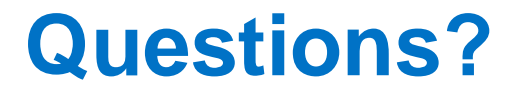

#### **Notifications**

### Notifications for the Medical Staffing Officer (MSO)

The notification file from TIS will arrive into ESR (NHS Hub) where it will then generate the following to the Medical Staffing Officer (MSO):

#### 1. Medical Rotation spreadsheet (or the MEDROT)

This provides a snapshot of all trainees in the current placement and the next placement. It utilises the Type 1 notifications provided in the notification (DNC) file from TIS to ESR. Changes (of the four types) will always be accompanied by a new type 1 i.e. a record that reflects the latest status following the change. So the type 1 records on the Notifications(DNC) file from TIS will be used to refresh the MEDROT.

### 2. Withdrawal, change of projected end date (of current placement) and change of start date (of next placement) and new positions

These are conveyed through workflow notifications that an MSO will receive on ESR. This serves as a prompt for staff to take the necessary action.

#### 3. New starter notifications

These are generated by ESR and sent to the MSO 5 days before the start of the rotation, this acts as a prompt to complete the pre hire steps.

#### **Notifications – Medical Rotation Spreadsheet**

| Title:                                                                             | Medical Training - Medical Rotation Notification                                                                                                    |
|------------------------------------------------------------------------------------|----------------------------------------------------------------------------------------------------|
| Trust ID:                                                                          | 999                                                                                                    |
| Date of Notification:                                                              | 22 Mar 2016                                                                                                    |
| Body of Notification:                                                              |                                                                                                    |
| Below is a link which will take to their next placement. Check to employee record. | you to the latest Medical Rotation grid supplied by the Generic LETB, as trainees at your Trust are due to rotate<br>the details and undertake the necessary steps to either appoint them into their new position or terminate their |
| Please Note: Where the details<br>position and you should contac                   | related to the current and or next post holder are blank, this may or may not indicate a vacancy against the<br>ct your LETB Lead for more information.                                                                              |
| DE ABC 999 MEDROT 201603                                                           | 22 180401 00005271-mamh6y2d9p.xls                                                                                                    |
| To access the information over<br>Remedy Helpdesk by raising a S                   | the link you will need to supply the LETB specific password. Please obtain this from the NHS Team via the<br>Service Request FAO: NHS Systems Integration Team                                                                       |

Click on this link to display the Medical Rotation grid. You will need to raise a Service Request with the ESR Service Desk to ask for a username and password before you can access the MEDROT.

#### **Notifications – Medical Rotation Spreadsheet**

The Medical Rotation Grid includes:

- Details of current post holder
- Details of next post holder

|          | A               | В                                        | G                                            | H                 | I                     | J             | K                     | L                                            | M                 | N                    | 0             | P                                               | Q                                          | R                    | S                       |           |
|----------|-----------------|------------------------------------------|----------------------------------------------|-------------------|-----------------------|---------------|-----------------------|----------------------------------------------|-------------------|----------------------|---------------|-------------------------------------------------|--------------------------------------------|----------------------|-------------------------|-----------|
| 1        |                 |                                          |                                              |                   |                       | Date          | e generated : 2       | 019/07/02 18:04:01                           | l                 |                      |               |                                                 |                                            |                      |                         |           |
| 2        |                 |                                          |                                              |                   | Curros                | t Post Hol    | dror                  |                                              |                   |                      |               | Nroz                                            | t Post Holdror                             |                      |                         |           |
| 3        | ESR<br>Position | TPN Number                               | Place of Work                                | Last Name         | First Name            | GMC<br>Number | Projected<br>End Date | Next Placement                               | Last Name         | First Name           | GMC<br>Number | Currrent<br>Placement                           | Email Address                              | Projected<br>Working | Projected<br>Start Date |           |
| 4        | Chybograd       | ernanda (Bran, Bydyklend,<br>Benlenlend) |                                              |                   |                       |               |                       |                                              |                   |                      |               |                                                 |                                            |                      |                         |           |
| 5        | 26979785        | XY2/R+-3G+6/818/72/881                   | H=1 K====                                    | ¥                 | Dat                   | 7544158       | 6 August 2013         | Takaraaidea Gearraghi<br>Haapilahi (RMP04)   | Chablerers        | Jakak                | 7585338       | Saalbykkaaiden Dialeial<br>Haapilyki (Rea3Gyk)  | jakak.akaklarara2@aka.aral                 | 1.0                  | 7 August 2013           |           |
| 6        | 26976766        | X42/R++3G46/00/72/002                    | H=1 K====                                    | Habaron           | Cybraliara ykaa       | 7543317       | 6 August 2015         | нот кноwн                                    | H.,L              | Jykkfrar             | 7549915       | Saalkykkaaiden Dialeint<br>Haapilykt (Rea3Gyk)  | jahkfeur.hakuuun@uku.urul                  | 1.0                  | 7 Auguel 2813           |           |
| 7        | 25977594        | XYZ/RLHGL/852/F2/885                     | HalKasus                                     | Presingles        | ghirgh                | 7512125       | 6 August 2815         | ноткномн                                     | Whentlese         | R                    | 7582148       | Saalb qhhaaidea Dialeial<br>Haapilqhl (Rea3Gqh) | raaa.ukealleae1Qaka.aral                   | 1.1                  | 7 August 2015           |           |
| 8        | P-11 15-1       | ling jinaladran abgbagrad                |                                              |                   |                       |               |                       |                                              |                   |                      |               |                                                 |                                            |                      |                         |           |
| 3        |                 |                                          |                                              |                   |                       |               |                       |                                              |                   |                      |               | Queraras calingkbralk Hangilghi                 |                                            |                      |                         |           |
| 11       | 23/76333        | ATCORENGEO BIRO I ROMA                   |                                              | Rel applied       | Ral aapplicad         |               |                       |                                              | hromp.            | ramily flyby         | (1)CM         | [[KKCean]                                       | remity brought beinght.co.ab               | 1.0                  | r Hagaal 2013           | 314       |
| 12       | 26945511        | XY2/RLHGL/85/P1/885                      | ghaalea lalearaghi Meadiaiara                | Phyblin           | Saagbi                | 7581856       | 6 Augual 2815         | нот кноwн                                    | Halaapplicad      | Halaapplicad         |               |                                                 |                                            |                      |                         |           |
| 13       | 18685172        | X45/R++3G_L/887/GPSTR/881                | Cabrdinlaga                                  | Smill-Gillenspice | lybia ybaderau        | 7875295       | 6 Auguel 2815         | SI Bradra Hradinghi Craalera<br> qhiisiifi   | 56                | Christophrae Jąkaras | 7528552       | HOT KHOWH                                       | akrialaykrar.aaskQaba.aral                 | 1.1                  | 7 August 2015           |           |
| 15       | 26924826        | X42/896.6/844/P1/884                     | caldearla Cabrea Headiaiana                  | 5                 | G                     | 2544823       | E ésanal 2015         | HOT KHOWH                                    | Hi                | Sabarral             | 2512133       | HOT KHOWH                                       | a i marriana (Paraunaka II.ca, aka, ak     |                      | 7 éssan 2013            |           |
| 17       | 26972777        | XY2/R++3G46/811/P1/883                   | raldrarly Cybern Headiniara                  | Sandykanorra      | Vislarigh             | 7512115       | 6 Augual 2015         | нот кноwн                                    | Rraggla           | Cybiere Ceelyb       | 7633835       | нот кноwн                                       | **************************************     | 1.1                  | 7 Auguel 2013           |           |
| 18       | 26972782        | X42/R++3Gq6/811/P1/884                   | ealdearly Cybern Headiaiara                  | Chablerers        | Jykak                 | 7585998       | 6 Augual 2015         | нот кномн                                    | DraXY2q6a         | Hiskykral            | 7581855       | нот кноwн                                       | n.braX¥2qba@arawaqballea.qba.ab            | 1.1                  | 7 Auguel 2015           |           |
| 19<br>20 | 18235275        | XY2/RLHGL/847/IGP/884                    | raadaariaalagg ghad Dighbralraa<br>Mrallilaa | Hraqhd            | Harryky Jyky          | 6166868       | 6 Auguel 2813         | Villabaro Mrodinabi Groop<br>Jabidasaj       | Smill-Gillenspice | lykin ykadeena       | 7875295       | Saalb qbbaaidea Dialeial<br>Haapilqbl (Rea3Gqb) | ighing86@ganglenghil                       | 1.1                  | 7 August 2015           | 573       |
| 21       | 26372111        | XY2/R3G-6/818/F1/882                     | Gabalraraalraralaaa                          | Straction         | 5.611.                | 7584874       | 5 A 2813              | HOT KHOWH                                    | Hi-I              | Hisalab              | 7533731       | HOT KHOWH                                       | a.bialaa2@arawaaballra.aba.ab              |                      | 7 A 2013                |           |
| 23       |                 | •                                        |                                              |                   |                       |               |                       |                                              |                   |                      |               |                                                 |                                            |                      |                         | $\square$ |
| 24       | 29669825        | XY2/U141871/888/IGP/881                  | Graararyki Prykaliara                        | Dyber:            | Habaaba abli Dabari   | 7138437       | 6 Augual 2015         | ragbaliana (gh81833)<br>Peghaliana (gh81833) | Halaapplicad      | Halangelizad         |               |                                                 |                                            |                      |                         | $\square$ |
| 25       | 26979554        | X¥2/RX429/852/F1/882                     | Graararyki Payakiykiry                       | H.,LII            | Hybrigh               | 7581944       | 6 Augual 2015         | нот кноwн                                    | WEIIreEregEd      | Hiskykral            | 7668789       | ноткномн                                        | H.Whileabeaghd2@aladeaal.liaeaegaal.gha.ah | <b>4</b> .1          | 7 Augual 2815           |           |
| 28       | 26346458        | X42/RLHGL/823/74/884                     | Habranaklalaga                               | gkad-araa         | gbigbadgbir Hgbilbrau | 7611929       | 6 Auguel 2815         | ноткномн                                     | Halaapplicad      | Halaapplicad         |               |                                                 |                                            | 11                   |                         |           |
| 30       | 26373473        | XY2/RX423/852/P1/881                     | Halkaava                                     | Distop            | Gabalra               | 7584858       | 6 Augual 2815         | нот кномн                                    | Wennlearagha      | Jabab                | 7633357       | ноткномн                                        | j.d.uraalearayka1@arawaykallea.yka.ak      | 6.1                  | 7 August 2015           |           |
| 31       | 26978867        | X42/R3646/002/71/001                     | H=1 K====                                    | Hatabadean        | Dykairal              | 7588478       | 6 Augual 2815         | нот кножн                                    | rallyka           | Vislarigh            | 7668175       | нот кножн                                       | magara@aallingkgkm.gka.ak                  | 1.1                  | 7 Augual 2015           | $\square$ |
|          |                 |                                          |                                              |                   |                       | r             |                       |                                              |                   |                      | r             |                                                 |                                            | r                    | 1                       | 4         |

#### **Notifications – Applicant Withdrawn**

| Title:          |                               |                                | Me                           | dical Training - Applicant(s) Withdrawn (No specialty supplied)                                                                        |                    |                      |
|-----------------|-------------------------------|--------------------------------|------------------------------|----------------------------------------------------------------------------------------------------|--------------------|----------------------|
| Trust ID        |                               |                                | 123                          |                                                                                                    |                    |                      |
| Date of         | Notification                  | e .                            | 02                           | Feb 2016                                                                                                    |                    |                      |
| Body of necessa | Notification<br>ry steps to t | The following withdraw their a | medical and applicant re     | d dental trainee(s) have been withdrawn from their placement. Se<br>cord.                                                              | e details bel      | ow and take the      |
| Withdra         | wn Medica                     | and Dental Tra                 | inee                         |                                                                                                    |                    |                      |
| Last<br>Name    | First<br>Name                 | GMC supplied<br>by LETB        | Employee                     | Employee/Applicant Number                                                                                                    |                    | Withdrawal<br>Reason |
| Smith           | Frederick                     | 9999999                        | Number Una<br>this VPD, so i | vailable - Person has been removed from the position and does not have a GMC record in<br>unable to identify Applicant/Employee Number |                    | 3: Other             |
| Posit           | ion Details                   |                                |                              |                                                                                                    |                    |                      |
| ESR F           | Position ID                   | 999999999                      | TPN                          | AAA/ABCCC/001/YYY/001                                                                                                    |                    |                      |
| Mana            | aging LETB                    | AAA                            | Position Tit                 | tle Specialty Trainee Registrar                                                                                                    |                    |                      |
| Occ (           | ode                           |                                | Job                          | Specialty Trainee Registrar                                                                                                    |                    |                      |
| Head            | /Lead Statu                   | s Host Employe                 | r Organisatio                | on 123 CHI Child Health Acute Medical                                                                                                  |                    |                      |
| Lead            | Trust                         | 123                            | Location                     | General Hospital                                                                                                    |                    |                      |
| Withdra         | awn Medica                    | and Dental Tra                 | inee                         |                                                                                                    |                    |                      |
| Last<br>Name    | First<br>Name                 | GMC supplied<br>by LETB        | Employee                     | e/Applicant Number                                                                                                    | Employee<br>Status | Withdrawal<br>Reason |
| Turner          | Ruth                          | 3333333                        | 6666666                      | Person has been removed from the position in ESR                                                                                       | Employee           | 3: Other             |
| Posit           | ion Details                   |                                |                              |                                                                                                    |                    |                      |
| ESR P           | Position ID                   | 888888888                      | TPN                          | AAA/AABDDD/004/A1/001                                                                                                    |                    |                      |
| Mana            | aging LETB                    | AAA                            | Position Tit                 | tle Foundation Doctor - Year 1                                                                                                    |                    |                      |
| Occ (           | ode                           | 004                            | Job                          | Foundation Doctor - Year 1                                                                                                    |                    |                      |
| Head            | /Lead Statu                   | s Host Employe                 | r Organisatio                | on 123 MED Foundation Programme                                                                                                    |                    |                      |
| Lead            | Trust                         | 123                            | Location                     | General Hospital                                                                                                    |                    |                      |

#### **Notifications – Change of projected start/end date**

| Title:                           |                                      | M                                | ledical Training - Change to Pro                               | oject Hire/End Date Noti                               | fication (No specialty     | supplied)                 |  |  |
|----------------------------------|--------------------------------------|----------------------------------|----------------------------------------------------------------|--------------------------------------------------------|----------------------------|---------------------------|--|--|
| Frust ID:                        |                                      | 99                               | 9                                                              |                                                        |                            |                           |  |  |
| Date of Notific                  | ation:                               | 26                               | 6 Apr 2016                                                     |                                                        |                            |                           |  |  |
| Body of Notific<br>person record | ation: Below are<br>and make the app | details of a tr<br>propriate ame | ainee who has had their proje<br>endment to the application.   | cted hire/end date amer                                | ided in the LETB system    | n. Please locate the      |  |  |
| Last Name                        | First Name                           | GMC<br>Number                    | Position Number                                                | Position Name                                          | New Projected Hire<br>Date | New Projected End<br>Date |  |  |
| Williams                         | Sion                                 | 72652457                         | XXX/W078/099/EEEE/333                                          | StR Lower EEE<br>MN37<br>W078/099/EEEE/33<br>3         | 04 Febuary 2015            | 19 April 2015             |  |  |
| litle:                           |                                      | M                                | ledical Training - Change to Pro                               | oject Hire/End Date Noti                               | fication (Obstetrics a     | nd Gynaecology)           |  |  |
| Trust ID:                        |                                      | 99                               | 99                                                             |                                                        |                            |                           |  |  |
| Date of Notific                  | ation:                               | 26                               | 5 Apr 2016                                                     |                                                        |                            |                           |  |  |
| Body of Notific<br>person record | ation: Below are<br>and make the app | details of a tr<br>propriate ame | ainee who has had their project<br>andment to the application. | cted hire/end date amen                                | ded in the LETB system     | n. Please locate the      |  |  |
| Last Name                        | First Name                           | GMC<br>Number                    | Position Number                                                | Position Name                                          | New Projected Hire<br>Date | New Projected End<br>Date |  |  |
| Hunter                           | Keith                                | 2665246                          | XXX/W078/099/DDDD/999                                          | StR Higher MN37<br>W078/099/DDDD/9<br>99               | 06 August 2014             | 04 August 2015            |  |  |
| Smithson                         | thson Duke 6464240                   |                                  | XXX/W078/099/DDDD/011                                          | W078/099/DDDD/011 StR Higher MN37<br>W078/099/DDDD/011 |                            | 05 August 2014            |  |  |

#### **Notifications – New Training Post Created**

| Title:                                                                            | Medical Training - New Training Po                        | st Created by LETB (General Practice)                      |  |  |  |  |  |
|-----------------------------------------------------------------------------------|-----------------------------------------------------------|------------------------------------------------------------|--|--|--|--|--|
| Trust ID:                                                                         | 999                                                       |                                                            |  |  |  |  |  |
| Date of Notification:                                                             | 26 Apr 2016                                               |                                                            |  |  |  |  |  |
| Body of Notification: The following po<br>details, so that this post can be setur | sition(s) have been created by LETB with e<br>within ESR. | ffect from . Please contact the LETB directly to establish |  |  |  |  |  |
| Training Post Number                                                              | LETB/Deanery                                              | Site/Location                                              |  |  |  |  |  |
| YYY/C99999/999/EEEEE/003                                                          | ABC LETB                                                  | Medical Centre                                             |  |  |  |  |  |
| YYY/C99999/999/EEEEE/005                                                          | ABC LETB                                                  | Health Centre                                              |  |  |  |  |  |
| Title:                                                                            | Medical Training - New Training Po                        | st Created by LETB (Rehabilitation Medicine)               |  |  |  |  |  |
| Trust ID:                                                                         | 999                                                       |                                                            |  |  |  |  |  |
| Date of Notification:                                                             | 26 Apr 2016                                               |                                                            |  |  |  |  |  |
| Body of Notification: The following po<br>details, so that this post can be setur | sition(s) have been created by LETB with e<br>within ESR. | ffect from . Please contact the LETB directly to establish |  |  |  |  |  |
| Training Post Number                                                              | LETB/Deanery                                              | Site/Location                                              |  |  |  |  |  |
|                                                                                   | 1.0.0.0000                                                |                                                            |  |  |  |  |  |

#### **Notifications – New Starter**

| Title:<br>Trust ID:                                                                            | Deanery -<br>999                                                                      | Jnr. Doctor Starter(s) (999                                                                              | )                                                                                                    |                                                                                      |
|------------------------------------------------------------------------------------------------|---------------------------------------------------------------------------------------|----------------------------------------------------------------------------------------------------|----------------------------------------------------------------------------------------------------|--------------------------------------------------------------------------------------|
| Date of Notification:                                                                          | 01/03/201                                                                             | 16                                                                                                    |                                                                                                    |                                                                                      |
| Body of Notification: In                                                                       | e following medical and de                                                            | ental trainees are due to co                                                                             | immence their new placeme                                                                               | int within the next 5 days.                                                          |
| You should ensure that to<br>trainee already occupies<br>you are the host trust for            | he necessary steps have a<br>a post within your organis<br>the trainee, please ensure | been taken to hire them into<br>ation, please remember to<br>e that you hire the applicant               | o their new positions on the<br>action their current employe<br>t as an honorary employee               | hire date.Please note: If the<br>e assignment accordingly. If                        |
| You should ensure that the trainee already occupies you are the host trust for Position Number | a post within your organis<br>the trainee, please ensure<br>Last Name                 | been taken to hire them into<br>ation, please remember to<br>e that you hire the applicant<br>First Name | o their new positions on the<br>action their current employe<br>t as an honorary employee<br>GMC Number | hire date.Please note: If the<br>e assignment accordingly. If<br>Projected Hire Date |

#### **Reminder of the Benefits to Trusts**

- Applicant information will be sent to ESR as and when this is captured in TIS, but typically between 13 and 12 weeks ahead of the start date, as TIS is programmed to release the data from 13 weeks;
- The transfer window begins at 12 weeks before projected start date and ends at 2 days before the placement date;
- Appropriate role holders in ESR will be notified of changes to the placement thus prompting them to take the appropriate action;
- Enables the Applicant Portal capability within ESR;
- Facilitates the ESR Pre-Employment IAT process.

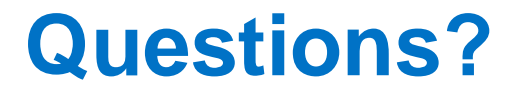

### **Getting Prepared to use the Interface**

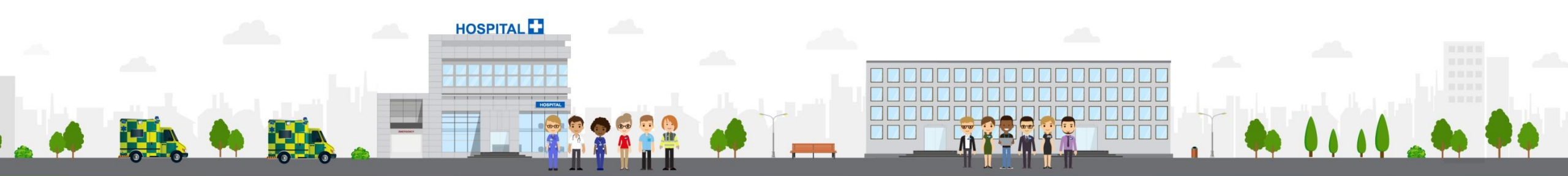

**ESR - A Workforce Service delivered by the NHSBSA** 

#### Allocate the Recruitment and Applicant Enrolment URP and MSO Notification Role

| Kden ener Annelisenter∏eten A. Kdeintein |       | Role     | Name                     | Role Type     | Further Information | Enabled                                                                                                    |                   |
|------------------------------------------|-------|----------|--------------------------|---------------|---------------------|----------------------------------------------------------------------------------------------------|-------------------|
| Manage Applicants:⊏nter & Maintain       |       | Mat      | ernity Rtn Ntf - General | HR Manager    |                     | <ul> <li>Image: A start of the start of the start of</li></ul> | <b></b>           |
| Enter and maintain applicants            |       | Mat      | ernity Rtn Ntf - M&D     | HR Manager    |                     | ~                                                                                                    |                   |
| + Manage Vacancies                       | T qoT | Mat      | ernity Rtn Ntf - N&M     | HR Manager    |                     | ~                                                                                                    | - N               |
| - Manage Annlicante                      |       | Med      | lical Staffing Officer   | HR Manager    |                     |                                                                                                    |                   |
| Applicant Ouick-Entry                    |       | NHS      | S CRS Add Applicant Er   | rc HR Manager |                     |                                                                                                    | $\mathbf{\nabla}$ |
| Enter & Maintain                         |       | Users    | Positions                | Templates     | Extra Information   |                                                                                                    |                   |
| 🗾 👘 View Applicant Management 🔅          |       | Person   |                          | User          | Default Role        | Benefit Role                                                                                                    | Enabled           |
| Mass Update of Applicants 👘              |       | Example, | Mr. Adeanery             | 504 ADEAN     |                     |                                                                                                    |                   |
| Request Recruitment Letters              |       |          |                          |               |                     |                                                                                                    |                   |
| Mass Update of Applicant Assi            |       |          |                          |               |                     |                                                                                                    |                   |
| Interview Maintenance and Lette          |       |          |                          |               |                     |                                                                                                    |                   |
| Applicant Enrolments                     |       |          |                          |               |                     |                                                                                                    |                   |
| + Fastpath                               |       |          |                          |               |                     |                                                                                                    |                   |
| + Folders                                |       |          |                          |               |                     |                                                                                                    |                   |
|                                          |       |          |                          |               |                     |                                                                                                    |                   |

#### **Setup Doctor in Training Posts within ESR**

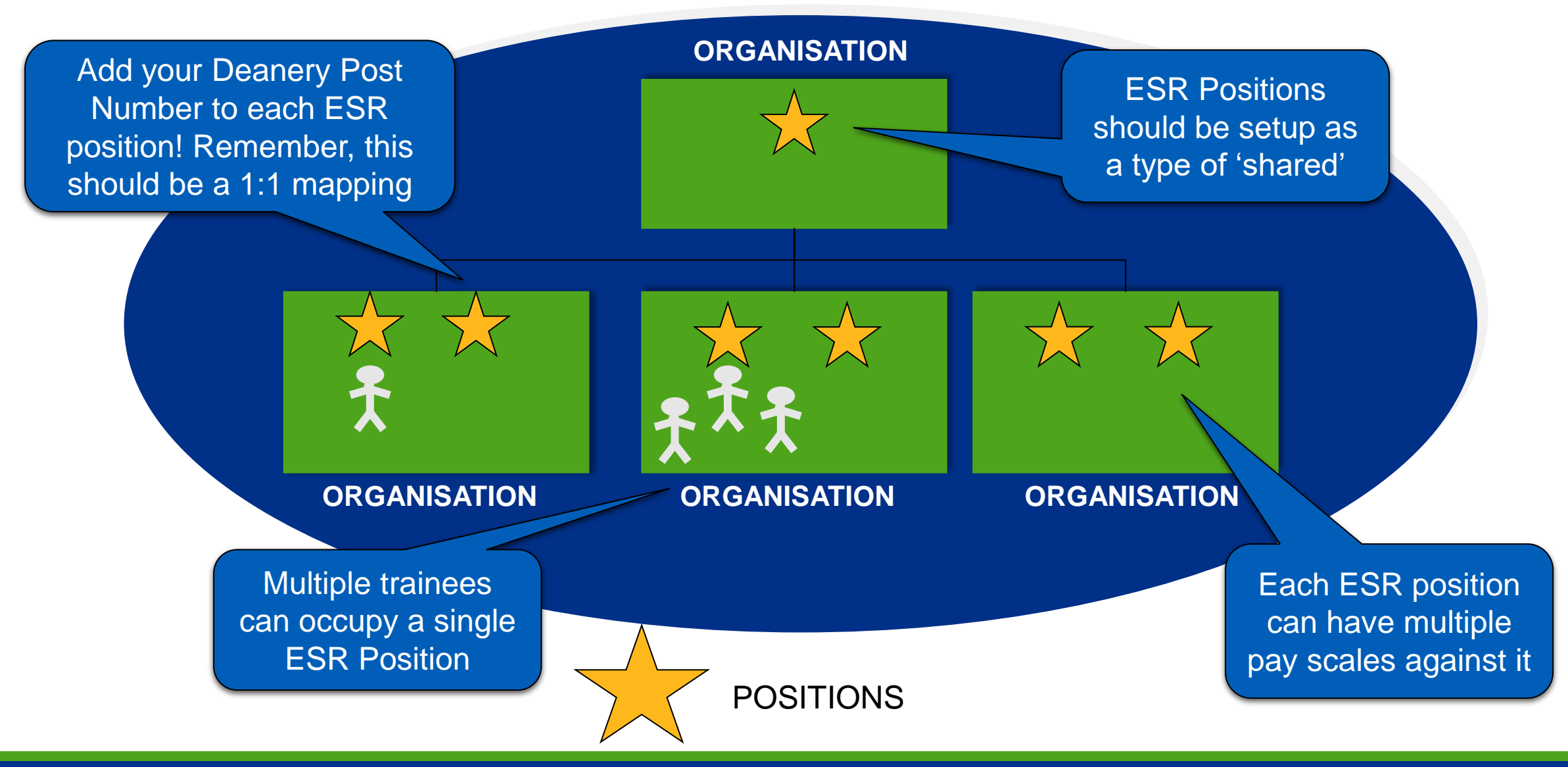

#### Local Workstructures Administration User Responsibility Profile (URP)

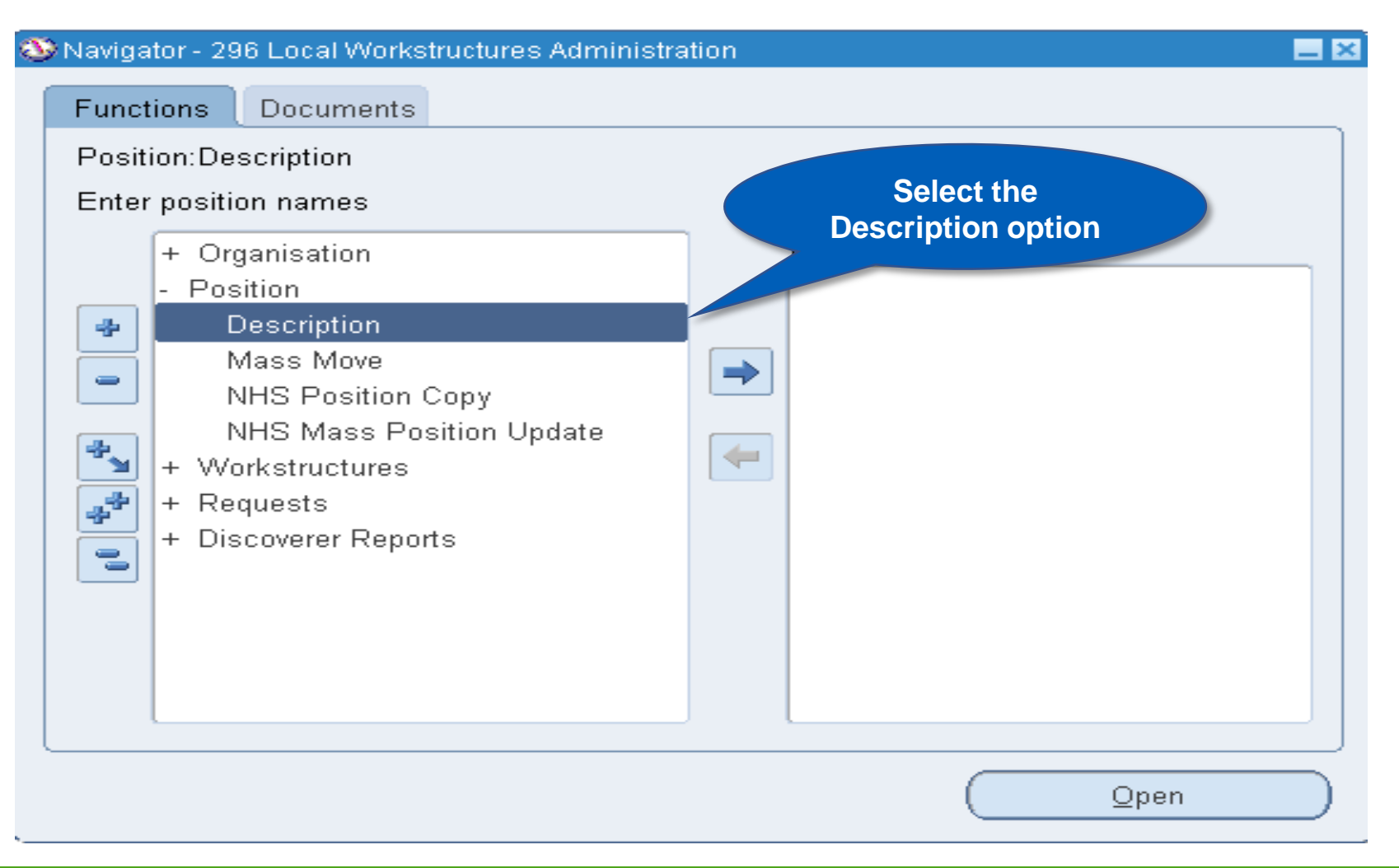

#### **Local Workstructures Administration User Responsibility Profile (URP)**

|                                                                                                    |                                                       |                               | 1    |                           |   |
|----------------------------------------------------------------------------------------------------|-------------------------------------------------------|-------------------------------|------|---------------------------|---|
| Extra Position Information(10508064 CCI                                                                                                    | N 705 Host Deanery Position1                          | N1L Child Protection 00 🗕 🗖 🗙 |      |                           |   |
| Туре                                                                                                    |                                                       |                               |      |                           |   |
| Benchmark Jobs                                                                                                    |                                                       | <u> </u>                      |      |                           |   |
| Care Groups                                                                                                    |                                                       |                               |      |                           |   |
| Interfaces                                                                                                    |                                                       |                               |      |                           |   |
| Legacy Resition Identifier                                                                                                    |                                                       |                               | nəl  |                           |   |
| Medical and Dental Post Details                                                                                                    |                                                       |                               |      |                           |   |
| Pestriction                                                                                                    |                                                       |                               |      |                           |   |
| vents for Position                                                                                                    | n                                                     |                               | 1    |                           |   |
| ip Require                                                                                                    | ments for Positions                                   |                               |      |                           |   |
| Enter the Deanery Post                                                                                                    |                                                       |                               |      | Host/Lead Employer Status | × |
|                                                                                                    |                                                       |                               |      |                           |   |
| Number select the                                                                                                    | <ul> <li>Eventeurs d'Dennel 4 All behefigt</li> </ul> |                               |      | Find %                    |   |
|                                                                                                    | et EmployedBand TAHybrid                              | Tres For Annual Le            | NE 1 | Host/Lead Employer Status |   |
| correct Managing                                                                                                    |                                                       |                               | _    | Host Employer             |   |
|                                                                                                    | Deanery Post Number                                   | WAL/1D9PL/527/TYU/987         |      | Lead Employer             |   |
| Deanery Body and                                                                                                    | Managing Deanery Body                                 | WAL VVa                       | es   |                           |   |
| the set of the set of | ost/Lead Employer Status                              | Host Employer                 |      | Eind OK Cancel            |   |
| Identify whether your                                                                                                    | Out of Hours Bands                                    | Band 1A                       |      | L                         |   |
|                                                                                                    | ,<br>Rota Pattern                                     | Hybrid                        |      |                           |   |
| organisation is the                                                                                                    | Prospective Cover                                     | Yes For Annual Leave          |      |                           |   |
| heat/load amploy/or                                                                                                    |                                                       | (1                            |      |                           |   |
| nostriead employer.                                                                                                    |                                                       |                               |      |                           |   |
|                                                                                                    |                                                       |                               |      | OK Cancel Clear Help      |   |
|                                                                                                    |                                                       |                               |      |                           |   |

#### **Essential Reminder: ESR Position Maintenance**

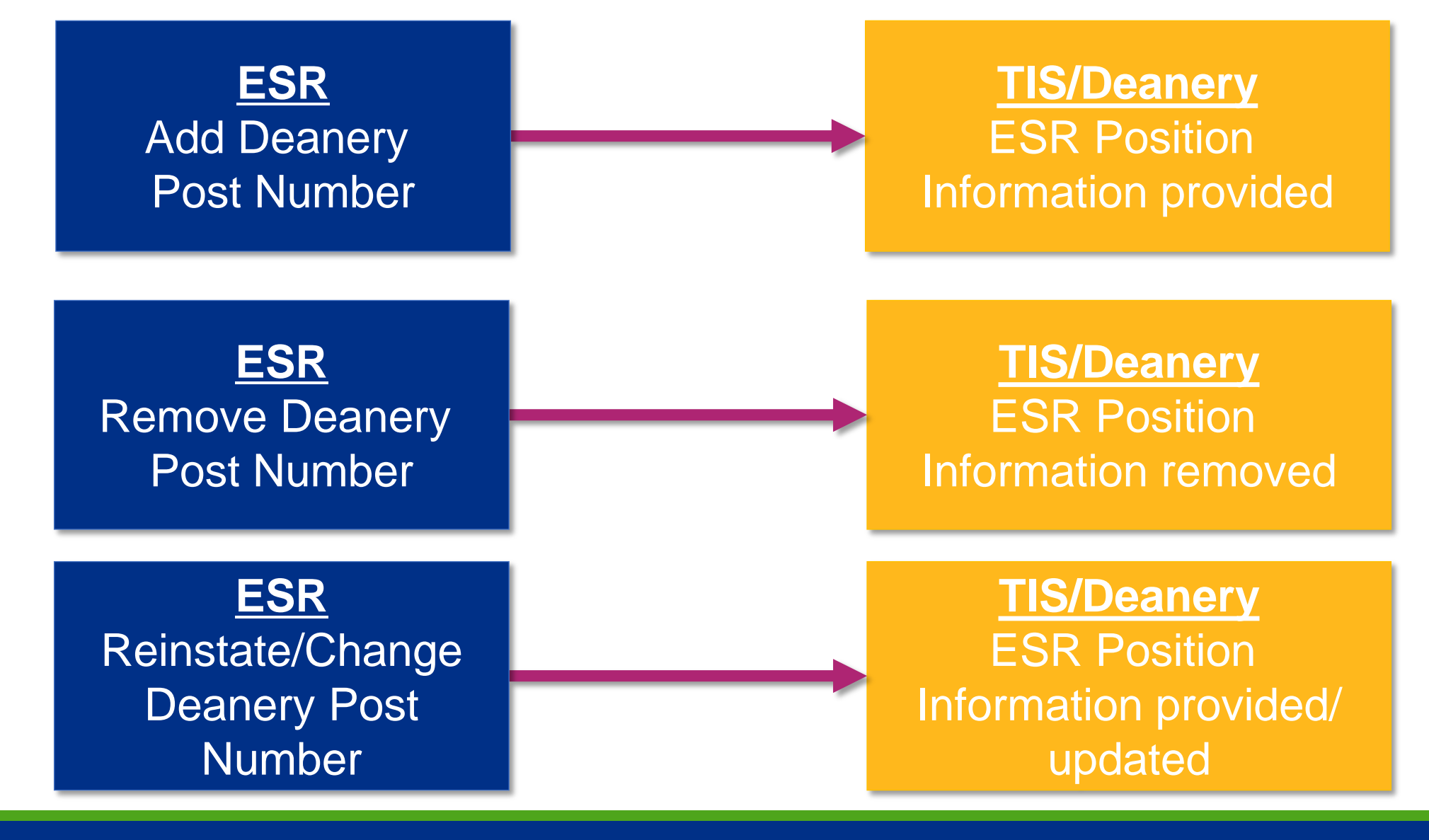

## **User Support**

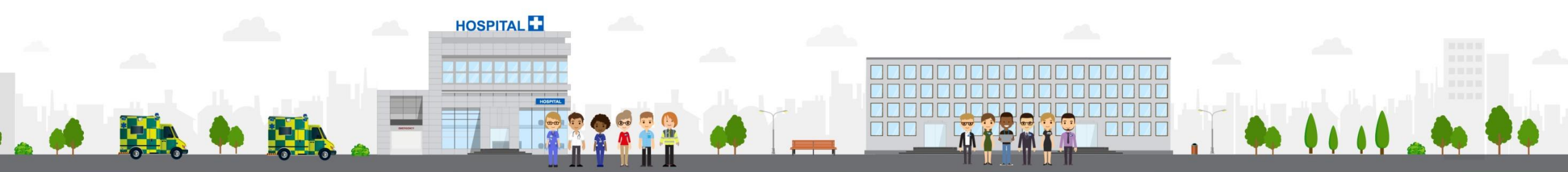

ESR - A Workforce Service delivered by the NHSBSA

### **User Support – ESR Materials**

- ESR Hub <u>https://my.esr.nhs.uk</u> visit the 'Explore Resources' → 'ESR Functionality Guidance' → 'Doctors in Training' area where you can find:
  - FAQs
  - Implementation guidance
  - Slide decks
  - The ESR-NHS0111 Streamlined ESR and Junior Doctor Interface Guide
- ESR User Manual (HSCN only):
  - <u>https://my.esr.nhs.uk/esrusermanual/</u>
- Captivates\* for: Position Information; Hiring an existing employee; hiring the doctor in training; terminating a withdrawn application
  - <u>https://www.roadmapeducation.online/esrlearning/DIT%20Captivates.zip</u>
  - \*Captivates are animated presentations showing you how to navigate to the different screens in ESR to make the necessary changes and updates

#### **User Support – ESR Contacts**

- ESR Programme Team Directory
  - <u>https://esr.this.nhs.uk/nhs-esr-team-directory/?team=2</u>
  - Please direct queries in the first instance to your local Functional Account Manager(s) and Senior Account Manager
- ESR Service Desk
  - https://servicedesk.esr.nhs.uk/
  - Please raise Service Requests here e.g. to go live with the interface or for queries/issues

#### **User Support – HEE**

• HEE Tableau Exception Reports (request access via HEE regional office)

| 🏮 HET Team Hub - Home 🛛 🔆 Placement                                        | t ESR Check: Pla × +                    |                                                            |                                                                    |                                                  | - 5 )                           | 🚯 HET Team Hub - Home 🛛 🗙 🕀 F                                                                                                    | Placement ESR Check: Pla × +                                                                                                    |                       |                                          |                     |                        |                    | - 0 >                                                          |
|----------------------------------------------------------------------------|-----------------------------------------|------------------------------------------------------------|--------------------------------------------------------------------|--------------------------------------------------|---------------------------------|----------------------------------------------------------------------------------------------------|----------------------------------------------------------------------------------------------------|-----------------------|------------------------------------------|---------------------|------------------------|--------------------|----------------------------------------------------------------|
| ( Inters://tableau.hee.nhs.uk/#/site/TISP                                  | PIDData/views/PlacementESRCheck/Place   | ementESRStatusDashboard?iid=1                              |                                                                    | C Q. Search                                      | ☆ 自 🖡 🎓 🛡 🗄                     | ( I https://tableau.hee.nhs.uk/#                                                                                                    | /site/TISPIDData/views/PlacementESRCheck/Placement                                                                                                    | tESRCheckDataView?    | 2iid=3                                   |                     |                        | C Q Search         | ☆ 自 ∔ 合 ♥ 目                                                    |
| 📓 Most Visited 🚺 Microsoft Office Home 🛞 Trust V                           | Vacancy Report 💷 🏣 UK Foundation Progra | . 🚾 PSP external 🚾 PSP external 🔅 HEE Tableau 🥵 TROG 💾 HEE | E Connect 🛞 SBS 💧 Trac 🆪 TIS ProPad 🏟                              | HET Team Hub - 🧃 COP 🔅 Process Alignment Gr 🕕 EC |                                 | 🙆 Most Visited 🚺 Microsoft Office Home 🗧                                                                                                    | 🔅 Trust Vacancy Report 🏪 UK Foundation Progra 🚾                                                                                                    | PSP external 🔤 PSP er | atemal 🛞 HEE Tableau 🚯 TROG 💾 HEE Cor    | nect 🛞 SBS 膨 Trac 킩 | TIS ProPad 🏮 HET Tearr | n Hub - 🚺 COP 🔅 Pr | rocess Alignment Gr 🕘 EC                                       |
| t <sup>+‡</sup> t + α b   e α υ TIS PID Data Θ                             |                                         |                                                            |                                                                    |                                                  | A * 0 AF                        | $\begin{array}{c} ++++\\ ++++\\ +++ \end{array} = b \mid e \mid a \mid u \qquad \qquad TIS \mid PIE$                                                                                                    |                                                                                                    |                       |                                          |                     |                        |                    | A * 0 AF                                                       |
| Home > National TIS Reports > Placement ESR Cher                           | ck > Placement ESR Status Dashboard 🖞   | 01                                                         |                                                                    |                                                  | ^                               | Home > National TIS Reports > Placement                                                                                                    | IESR Check > Placement ESR Check Data View 🔅 🖯 1                                                                                                    |                       |                                          |                     |                        |                    | ^                                                              |
| $\leftarrow$ Undo $\rightarrow$ Redo $\models$ Revert $\bigcirc$ Refresh ( | C Pause                                 |                                                            |                                                                    | ill View: Original △ Alert ⊐ Subscribe ∝ Share 🖓 | Download 🖵 Comments 🔄 Full Scre | $\leftarrow \text{ Undo } \rightarrow \text{ Redo } \models \text{ Revert } \bigcirc \text{ Revert } \bigcirc \text{ Revert } \bigcirc \text{ Revert } \bigcirc \text{ Revert } \bigcirc \text{ Revert } \bigcirc \text{ Revert } \bigcirc \text{ Revert } \bigcirc \mathbb{R}$ | lefresh 🖓 Pause                                                                                                    |                       |                                          |                     |                        | * View: Original   | 🛆 Alert 🖾 Subscribe 🕫 Share 🖓 Download 💭 Comments 🛱 Full Scree |
| Placement ESR Status Dashbo Placement E                                    | SR Check Data View                      |                                                            |                                                                    |                                                  |                                 | Placement ESR Status Dashbo Plac                                                                                                    | cement ESR Check Data View                                                                                                    |                       |                                          |                     |                        |                    |                                                                |
| Placement ESR Status Dasl                                                  | hboard                                  | Total Placements within Export                             | Window - 14,329                                                    |                                                  |                                 | ManagingDeanery<br>Health Education England North Central and Eas                                                                                                    | Reference to the second test of the second test of test of test of test | ew                    |                                          |                     |                        |                    |                                                                |
| Export Window: 30/08/                                                      | /2019 - 29/11/2019                      | StartDate 30/08/2019 0                                     | D 29/11/2019                                                       |                                                  |                                 | EmployingBodyKnownAs                                                                                                    | ApplicantExport                                                                                                    | PositionMa Na         | lationalPostNumber Surname               | Forenames           | ReferenceNumb          | er PlacementTisID  |                                                                |
| ManagingDeanery                                                            | EmployingBodyKnownAs                    | TrainingBodyKnownAs                                        |                                                                    |                                                  |                                 | (AII)                                                                                                    |                                                                                                    | Tes U                 | AN/RAUSU/024/SPR/001 Grani               | Taser               | 7021070                | 1/10002            | ADC                                                            |
| (AII)                                                                      | • (All)                                 | (IIA) •                                                    | •                                                                  |                                                  |                                 | TrainingBodyKnownAs                                                                                                    | NO ESK POSITION - CRECK UPIN IN ESK POSITION                                                                                                    | NO 5                  | ANVRAUUL/UIS/SPR/UUI Hawkins-van der G   | ngel Gerlineke      | 7103005                | 1700312            | ADC                                                            |
| Placement Export per Post Speci                                            | ialty - Click Relow to Filter           | Error Flag Type - Click Below to Filter                    |                                                                    |                                                  |                                 |                                                                                                    |                                                                                                    | 5                     | AN/RAJU1/015/SPR/002 Patel               | Aarti               | /45568/                | 1700913            | Abc                                                            |
|                                                                            | ,                                       | ^                                                          | 25.09%                                                             |                                                  |                                 | PostSpecialty<br>(All)                                                                                                    | *                                                                                                    | 5                     | AN/RAJUL/UL//SPR/UUI AI-SBIINI           | Anmed               | 7541900                | 1/15552            | ABC                                                            |
| Paediatrics 768                                                            | 2,016                                   | READY_TO_                                                  | 3,595                                                              |                                                  |                                 | GradeAbbreviation                                                                                                    |                                                                                                    | -                     |                                          | Development         | 2520402                | 1/33032            | AUC                                                            |
| General Surnery 334 602                                                    |                                         | EXPORT READY_TO_EXPORT                                     | 123                                                                |                                                  |                                 | (AII)                                                                                                    | •                                                                                                    | -                     |                                          | Consilies           | 7.520407               | 1710000            | NUC<br>Ala                                                     |
|                                                                            |                                         | Error Flag No ESR Position - Check DPN in ESR Position     | 73.47% 10,527                                                      |                                                  |                                 | ApplicantExport                                                                                                    |                                                                                                    | -                     |                                          | Georgios            | 7470331                | 1721447            | ADC                                                            |
| Clinical Radiology 359 516                                                 |                                         | Unknown Issue - Contact Local Office                       | 0.61%                                                              |                                                  |                                 | (All)                                                                                                    | •                                                                                                    | -                     |                                          | Amate               | 740/705                | 1721649            | AUC                                                            |
| 700                                                                        |                                         | Missing Mandatory Field - Contact Local Office             | 0.54%                                                              |                                                  |                                 | PositionMatch                                                                                                    |                                                                                                    | -                     | av/baloz/obj/sob/ooz pocolitz vacavo     | Amrit               | /404/05                | 1/21440            | ADC                                                            |
| Obstetrics and gynaecology 733                                             |                                         |                                                            | 70                                                                 |                                                  |                                 | (AII)                                                                                                    |                                                                                                    | -                     | AN/RADD2/052/SPR/007 RECRUIT-VACARC      | A:                  | 7442041                | 1715530            | AUC                                                            |
| Anaesthetics 713                                                           |                                         | Placement Export per Grade - Click Below                   | v to Filter                                                        |                                                  |                                 | StartDate<br>31/08/2019 29/1                                                                                                    | 11/2019                                                                                                    | -                     | AN/RODRU/02//SPR/002 Biodanica Narijappa | Aryappa             | 7410710                | 1715057            | AUC                                                            |
| Terrent Octoor in                                                          |                                         |                                                            |                                                                    |                                                  |                                 | 0                                                                                                    | D                                                                                                    | -                     |                                          | Anunya              | 7410152                | 1715501            | AUC<br>Abr                                                     |
| Surgery 209 456                                                            |                                         |                                                            |                                                                    |                                                  |                                 |                                                                                                    |                                                                                                    | -                     | AN/RDDH0/024/SPR/002 Elistr              | Michael             | 7410132                | 1715959            | Abr                                                            |
| General Practice 510                                                       |                                         |                                                            |                                                                    |                                                  |                                 |                                                                                                    |                                                                                                    |                       | aN/PDDH0/024/SPR/004 Khan                | Shehraad Briz       | 7266341                | 1715969            | ábr.                                                           |
|                                                                            |                                         |                                                            |                                                                    |                                                  |                                 |                                                                                                    |                                                                                                    |                       |                                          | *********           | 9999978                | 1715317            | ábr.                                                           |
| Gastro-enterology 350                                                      |                                         |                                                            | 1.517                                                              |                                                  |                                 |                                                                                                    |                                                                                                    | -                     | AN/RDDH0/091/SPR/001 Patel               | Roshan              | 7085153                | 1721449            | Abc                                                            |
| Contractor Manfridge 202                                                   |                                         |                                                            | 1,406                                                              |                                                  |                                 |                                                                                                    |                                                                                                    | 5                     | AN/RDDH0/091/SPR/002 Wilde               | Shane               | 7403239                | 1721450            | Abc                                                            |
| Genetric medicine 502                                                      |                                         |                                                            |                                                                    |                                                  |                                 |                                                                                                    |                                                                                                    | Ð                     | AN/RDDH0/091/SPR/003 Hills               | Natalie             | 7404877                | 1721451            | Abc                                                            |
| Dental Core Training 277                                                   |                                         |                                                            |                                                                    |                                                  |                                 |                                                                                                    |                                                                                                    | E                     | AN/RDDH0/091/SPR/004 Lennox              | Carole Anne         | 7138375                | 1721452            | Abc                                                            |
|                                                                            |                                         |                                                            | 20                                                                 |                                                  |                                 |                                                                                                    |                                                                                                    | E                     | AN/RQ8L0/017/SPR/001 Islam               | Quazi               | 7573628                | 1715546            | Abc                                                            |
| Dental foundation training 343                                             |                                         |                                                            | 668<br>668<br>31<br>432                                            |                                                  |                                 |                                                                                                    |                                                                                                    | B                     | AN/RQ8L0/024/SPR/002 RECRUIT - VACANC    | *********           | 9999978                | 1720441            | Abc                                                            |
| Cardiology 257                                                             |                                         | 6<br>6<br>195<br>196<br>190<br>190<br>190<br>190<br>190    | 262<br>292<br>292<br>292<br>292<br>292<br>292<br>292<br>292<br>292 |                                                  |                                 |                                                                                                    |                                                                                                    | E                     | AN/RQ8L0/024/SPR/003 Kinnsir             | Anthony             | 7278710                | 1716600            | Abc                                                            |
| <                                                                          |                                         | ***************                                            | 二日である「ある」を及り                                                       |                                                  | 1                               | <                                                                                                    |                                                                                                    |                       |                                          |                     |                        |                    | 2                                                              |
| 🔳 O H 🔷 🖿 🔒 🕯                                                              | 🐟 💀 🙆 🖉 🕒                               | * 💿 🔊 📾                                                    |                                                                    |                                                  | 141                             |                                                                                                    | 🔒 🐟 👧 🙆 🖉 🐣                                                                                                    | 5                     | -                                        |                     |                        |                    | 1416                                                           |

4 0

#### **User Support – HEE Contacts**

- HEE Regional Office Contacts for queries around HEE/TIS data quality; applicants; confirmation of local processes; and access to Tableau Exception Reports
  - Midlands and East: programmeanalysis.me@hee.nhs.uk
  - South: <u>IMSupport.South@hee.nhs.uk</u>
  - London and South East: <u>servicedesk@hee.nhs.uk</u>
  - North: <a href="mailto:tissupport.north@hee.nhs.uk">tissupport.north@hee.nhs.uk</a>
- General HEE Enquiries
  - <u>HEE.Tis@hee.nhs.uk</u>
- HEE Website
  - <u>https://tis-support.hee.nhs.uk/integrations/</u>

#### **User Support – Expected Investigation Steps**

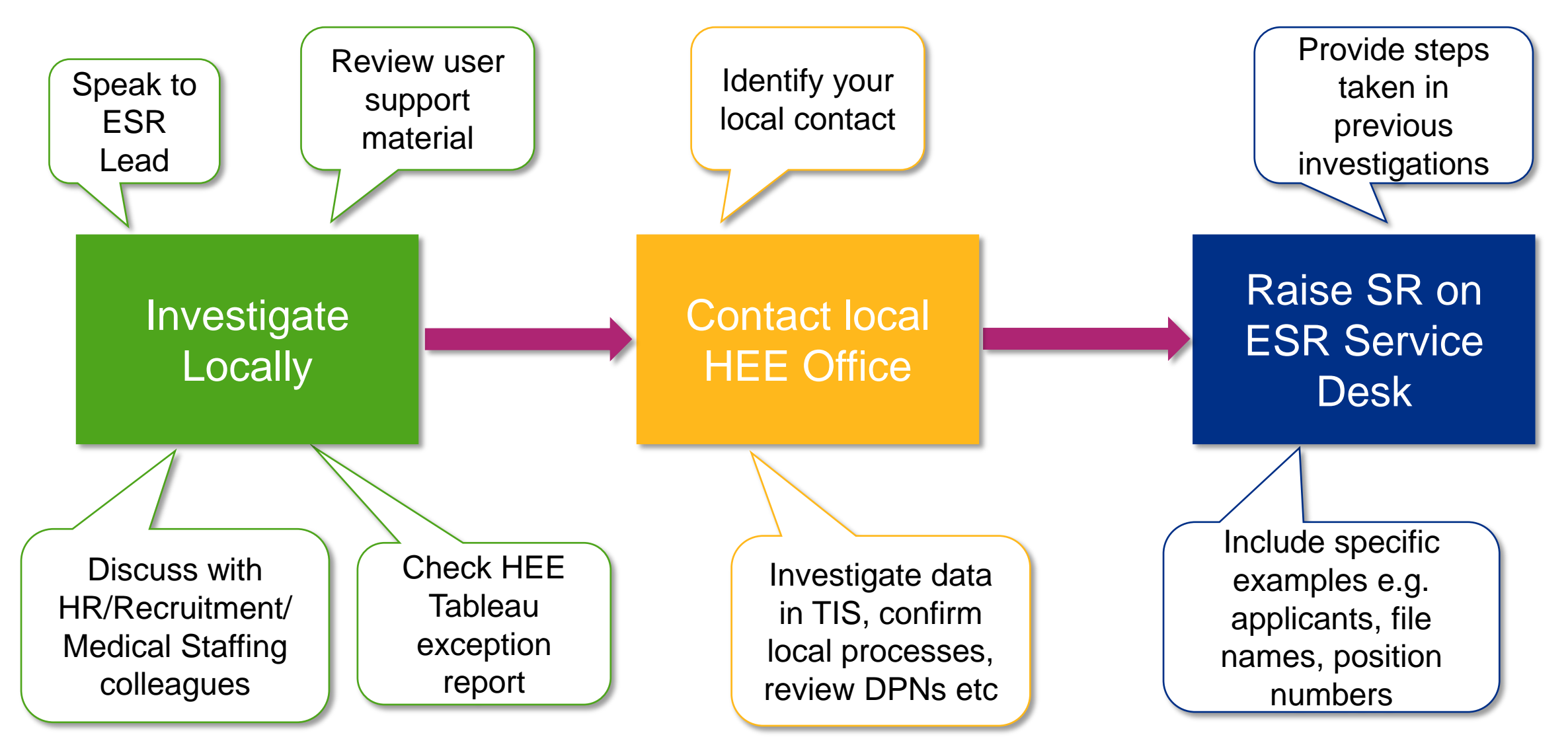

#### **Steps for a successful implementation**

- Engage with your organisation's ESR Lead
- Engage with other colleagues e.g. those in Workforce, HR, Recruitment, Medical Staffing etc
- Engage with your local HEE Office and request access to Tableau Exception Reports if available
- Review the user support information, including the FAQ document and Implementation Checklist (available on the ESR Hub)
- Perform any ESR Position maintenance as required e.g. assign DPNs, unbucket positions. For changes of more than 100, the ESR Service Desk mass update facility can be used (please raise a Service Request as appropriate)
- Raise your go live Service Request with the ESR Service Desk

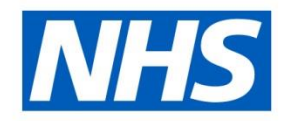

### **Final Opportunity for Questions**

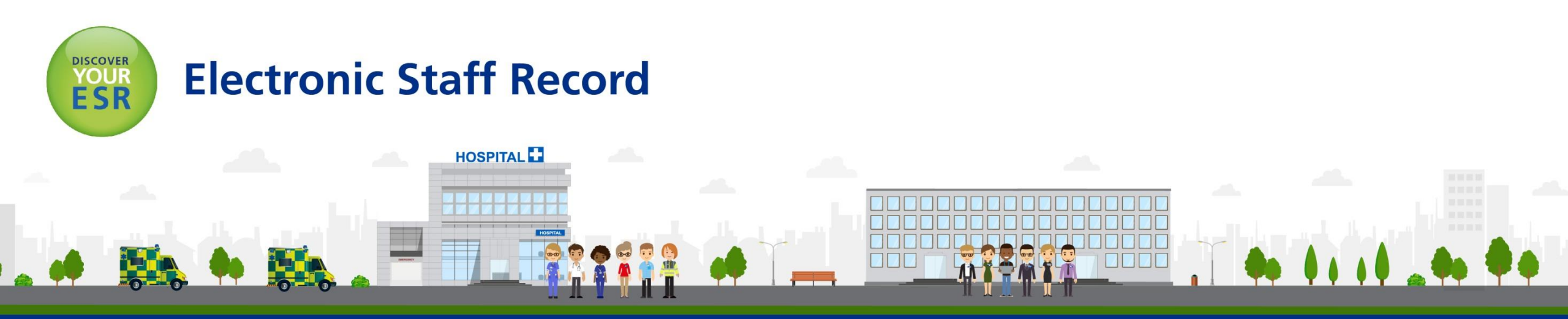

#### **ESR - A Workforce Service delivered by the NHSBSA**

## **Appendix**

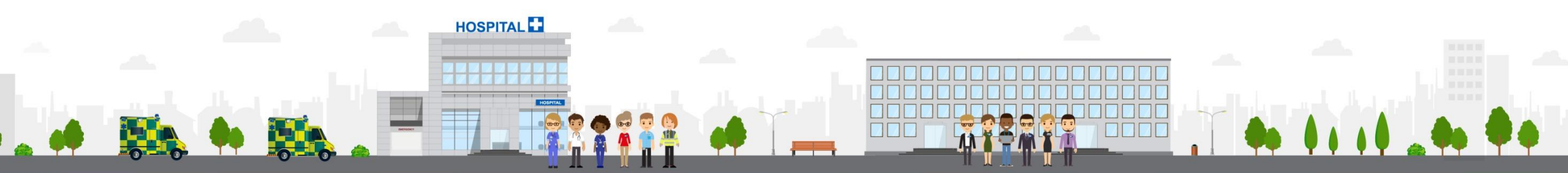

#### ESR - A Workforce Service delivered by the NHSBSA

#### **Mass Update Requests**

- If required, please ensure any mass update requests are raised in good time and that staff are available to perform the necessary post-processing
- Incorrectly filling out the mass update template may result in the failure of the update, so please ensure this is completed correctly. If you are unsure how to do this, please contact the Support Team who will be able to advise
- Remember: mass updates usually process overnight meaning the error report will be available the day after the mass update was carried out. If further corrections are needed, please bear this in mind when considering the timelines

### **Raising Service Requests on the ESR Service Desk**

- This is usually carried out by your ESR Lead or other nominated users of the ESR Service Desk
- Go Live SRs and Mass Update requests should be raised as a Work Order under 'Request a new Service'
- Access to the MEDROT spreadsheet should be raised as a Priority 5 Incident under 'Report an Issue'

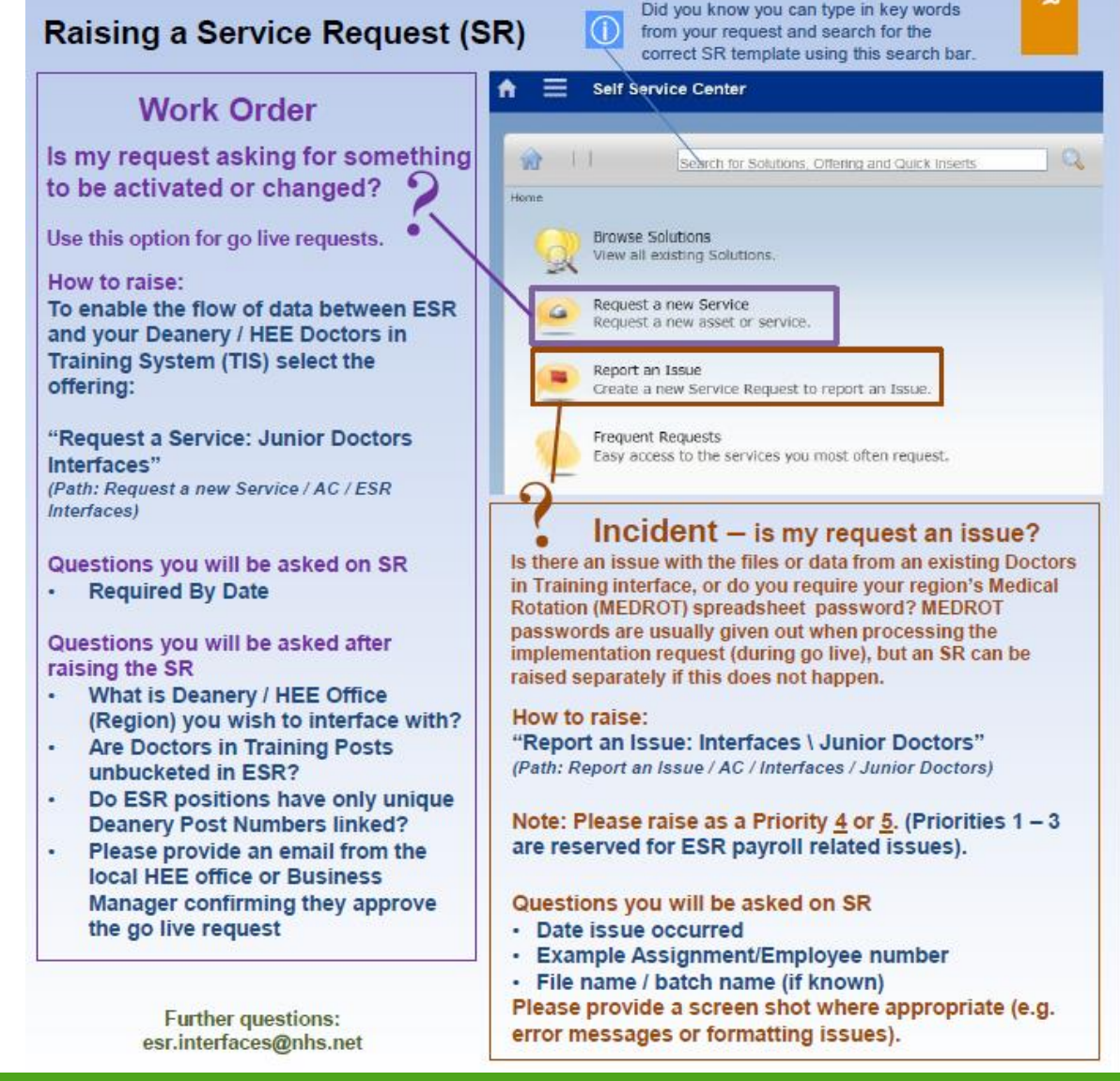

#### **Raising Your Go Live Service Request**

- After you have raised the SR, you will be asked a series of questions to confirm your readiness. These include:
  - 1) All Junior Doctor posts must be unbucketed (unique ESR positions used depending on the role) at the NHS Organisation.

2) ESR positions must be matched to Deanery Posts, and Deanery Post References must be stored on ESR against ESR Positions.

3) All ESR positions that are NOT junior doctor training posts MUST NOT have the Deanery Post Number or Managing Deanery Body fields populated

- You MUST respond to all questions on the SR to confirm your go-live
- The Support Team will attach a DPN report to help you which will show any duplicate positions or those with data accuracy issues

#### **Example DPN Report**

#### **Deanery Report Summary**

VPD XXX

FileName

#### Background

As ESR position data is transferred to Deanery/Local office system (e.g. Intrepid/TIS) as part of the Streamlined Deanery Interface, where a trust has the same DPN on more than one active ESR positions, problems may occur with the interface process. The duplicate posts cause the Deanery/Local office system confusion and may generate multiple applications for the same DPN within a single file.

Additionally, it has been indentified that it is possible for the DPN and/or Position Name to contain invalid characters (such as tabs/linefeeds). These data quality issues can result in the record not transferring correctly

Issue

We have established that there are a number of posts within your workstructures that have either duplicate DPNs and/or data quality issues and must be resolved before go-live on the Streamlined Deanery Interface. Duplicates are itemised on the 'Duplicate DPN' tab and data quality issues will be highlighted in red on the 'All DPN Positions' tab. Generic wording is included in the Background and Issue section

#### **Example DPN Report - Continued**

| Statistics                                                                                                    | 450                                                    |                        |  |  |  |  |  |
|----------------------------------------------------------------------------------------------------|--------------------------------------------------------|------------------------|--|--|--|--|--|
| No. of Doanony Records linked to multiple Desitions                                                                                                   | 130                                                    | This section tells you |  |  |  |  |  |
| No. of deta quality issues with DDN                                                                                                    | 12                                                     | where there are issues |  |  |  |  |  |
| No. of data quality issues with DPN                                                                                                    | 0                                                      |                        |  |  |  |  |  |
| No. of data quality issues with Position Name                                                                                                    | 0                                                      | <b>F</b>               |  |  |  |  |  |
|                                                                                                    |                                                        |                        |  |  |  |  |  |
|                                                                                                    |                                                        |                        |  |  |  |  |  |
| Advice Notes                                                                                                    |                                                        |                        |  |  |  |  |  |
| 1. To resolve a duplicate DPN please end date the post or remove t                                                                                    | he DPN from the appropriate position so that our proce | ss is                  |  |  |  |  |  |
| not impacted by the duplicate posts issue.                                                                                                    |                                                        |                        |  |  |  |  |  |
|                                                                                                    |                                                        |                        |  |  |  |  |  |
| <ol><li>To resolve a data quality issue please check the record correspondence</li></ol>                                                              | office                                                 |                        |  |  |  |  |  |
| system.                                                                                                    |                                                        |                        |  |  |  |  |  |
|                                                                                                    |                                                        |                        |  |  |  |  |  |
| For more information, please contact your ESR Deanery Programm                                                                                        | ie Lead.                                               |                        |  |  |  |  |  |
| A DDN format should adhere to the following rules:                                                                                                    |                                                        |                        |  |  |  |  |  |
| a. Must contain a minimum of 4 parts separated by /                                                                                                   |                                                        |                        |  |  |  |  |  |
| b. The first part must contain 3 characters (eg deanery prefix MER etc)                                                                               |                                                        |                        |  |  |  |  |  |
| c. The remaining parts must only contain readable ascii text (eg, no control characters, tabs, linefeeds etc, but brackets, commas, etc are allowed). |                                                        |                        |  |  |  |  |  |
| d. Each part must contain a value (e.g. MER//123/123 Would not be allowed)                                                                            |                                                        |                        |  |  |  |  |  |
| A Position Name format should adhere to the following rules:                                                                                          |                                                        |                        |  |  |  |  |  |
| a. Must contain exactly 4 parts separated by                                                                                                    |                                                        |                        |  |  |  |  |  |
| b. The first part must be numeric c. The remaining parts must either be empty or contain only readable acciliatest.                                   |                                                        |                        |  |  |  |  |  |
| c. The remaining parts must either be empty or contain only readable ascirtext."                                                                      |                                                        |                        |  |  |  |  |  |
|                                                                                                    |                                                        |                        |  |  |  |  |  |

#### **Example DPN Report – Duplicates Tab**

- After having looked at the front page of the DPN report, please navigate to the other two tabs – the 'Duplicate DPN' tab and the 'All DPN Positions' tab
- The 'Duplicate DPN' Tab will highlight all DPNs that have been entered as duplicates, such as the fictitious example below

| VPD | Position Number | Position Name                               | DPN                    | Managing Deanery Body |
|-----|-----------------|---------------------------------------------|------------------------|-----------------------|
| XXX | 12345678        | 12345678 Specialty Registrar 123 Cardiology | KSS/A12345/100/STR/123 | KSS                   |
| XXX | 98765432        | 98765432 Specialty Registrar 123 Cardiology | KSS/A12345/100/STR/123 | KSS                   |
|     |                 |                                             |                        |                       |

- You will need to make sure that all duplicate positions are removed as there
  must be a 1:1 mapping between DPN and ESR position
- The 'All DPN Positions' tab lists all the DPNs you have entered and indicates if there is a data quality issue e.g. incorrect format

#### **Readiness Checks - Summary**

- Remember: All DPNs must be setup correctly with no duplicates or data quality issues in order for you to go live!
- Once this has been resolved, you must confirm your go live status on the SR and answer all questions
- Please be attentive in responding to communication on your SR
- Failure to adhere to the above steps will result in you not going live with the interface

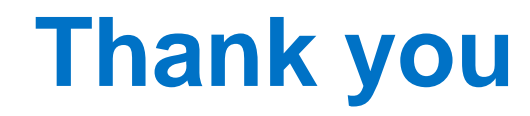

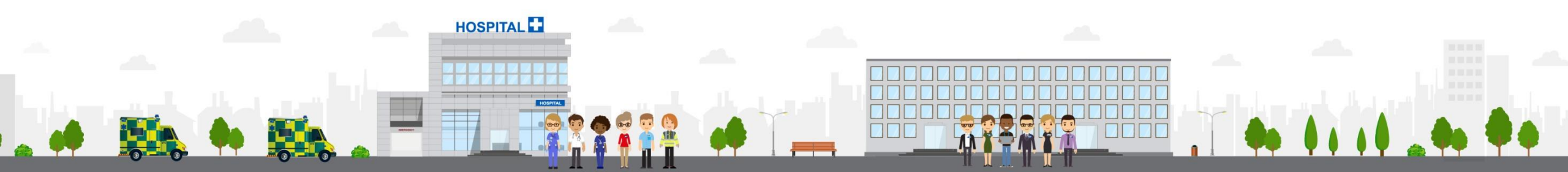

#### ESR - A Workforce Service delivered by the NHSBSA